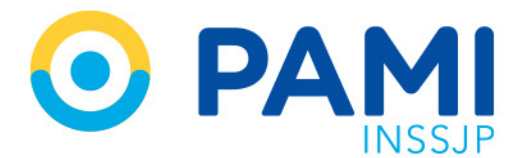

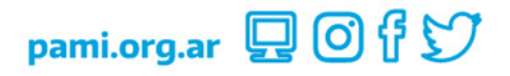

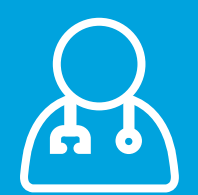

# Gestión de Paneles de Órdenes Médicas Electrónicas Prestador

Manual

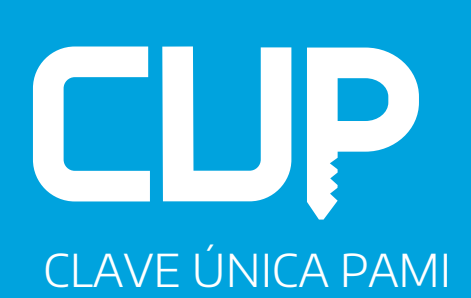

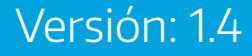

Versión: 1.4 Fecha: 01/12/2022

#### Paneles de Gestión de Órdenes Médicas Electrónicas

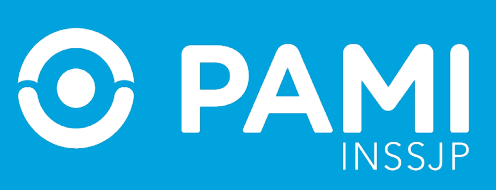

# ÍNDICE

| Introducción                                     | 3  |
|--------------------------------------------------|----|
| A quiénes está destinado                         | 3  |
| Acceso al sistema                                | 3  |
| Paneles de gestión de ome                        | 6  |
| Panel de aceptación                              | 6  |
| Filtros de búsqueda                              | 7  |
| Búsqueda de una orden médica electrónica         | 8  |
| Descarga excel                                   | 9  |
| Datos de contacto                                | 9  |
| Aceptar orden médica electrónica y asignar turno | 10 |
| Asignar turno                                    | 13 |
| Órdenes médicas electrónicas relacionadas        | 21 |
| Información de la orden médica electrónica       | 24 |
| Modificar turno                                  | 25 |
| Cancelar turno                                   |    |
| Re-asignar una orden aceptada por otro prestador | 27 |
| Panel de prestaciones                            | 31 |
| Validar prestación                               | 32 |
| Validar prestación con app-pami prestadores      | 32 |
| Validar prestación realizada de forma manual     |    |
| Adjuntar documentación                           |    |
| Transmisión de información                       |    |
| Transmisión de información por prestación        |    |
| Transmisión de información de forma masiva       | 40 |
| Transmisión de información sin validación        | 42 |

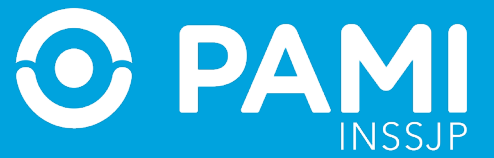

# INTRODUCCIÓN

El Sistema de Orden Médica Electrónica (OME) es la plataforma que permite la prescripción electrónica y la emisión de órdenes de prácticas médicas, estudios complementarios y elementos ópticos a las personas afiliadas. Las médicas y los médicos de cabecera y especialistas realizan, a través del sistema, la prescripción de prácticas, estudios e indicaciones que integran su correspondiente Menú Prestacional.

Además, cuenta con los Paneles de Gestión de OME a través del cual los prestadores de los módulos adheridos al modelo de pago por prestación con libre elección para personas afiliadas, pueden accionar sobre las órdenes médicas electrónicas de los módulos que tienen contratados. A través de estos paneles, los prestadores deben aceptar y asignar un turno para una orden médica electrónica y también, validar y transmitir la información de las prestaciones realizadas.

A partir de la implementación, el Sistema de Orden Médica Electrónica es la única herramienta válida para la transmisión y validación de las prestaciones realizadas correspondientes al modelo de pago por prestación con libre elección para afiliadas y afiliados.

# A QUIÉNES ESTÁ DESTINADO

El presente manual está destinado a los prestadores de los módulos de especialidades médicas, diagnóstico por imágenes y elementos ópticos, adheridos al modelo de pago por prestación con libre elección para personas afiliadas.

# **ACCESO AL SISTEMA**

Para acceder a los Paneles de Gestión de OME, debe ingresar a la Plataforma de Sistemas CUP. Para ello, ingrese a la página web de PAMI, sección Prestadores (https://prestadores. pami.org.ar) y haga clic en **'Sistemas INSSJP'** del menú principal, opción 'Orden Médica Electrónica'.

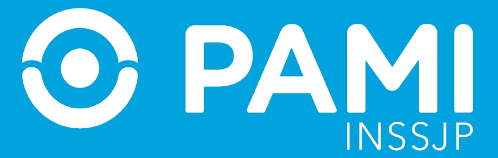

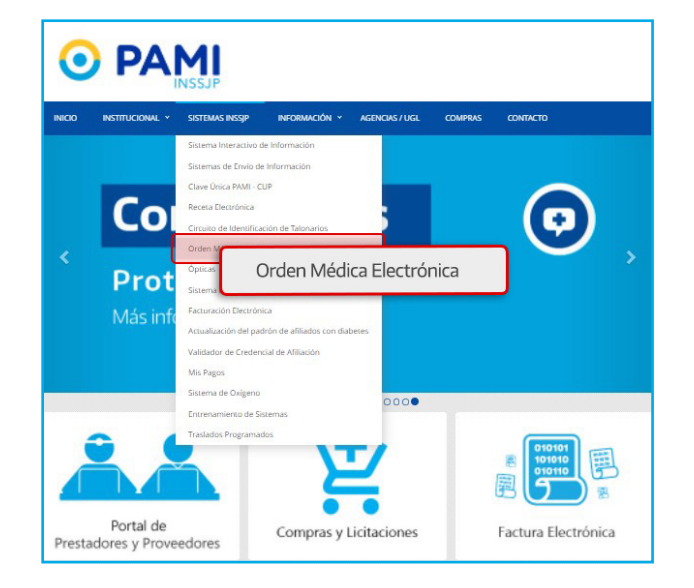

Luego haga clic en el botón 'Ingrese al Sistema'.

**IMPORTANTE:** Si aún no tiene usuario en la plataforma CUP, realice los pasos que se encuentran detallados en el margen derecho de esta pantalla o consulte la opción de tutoriales.

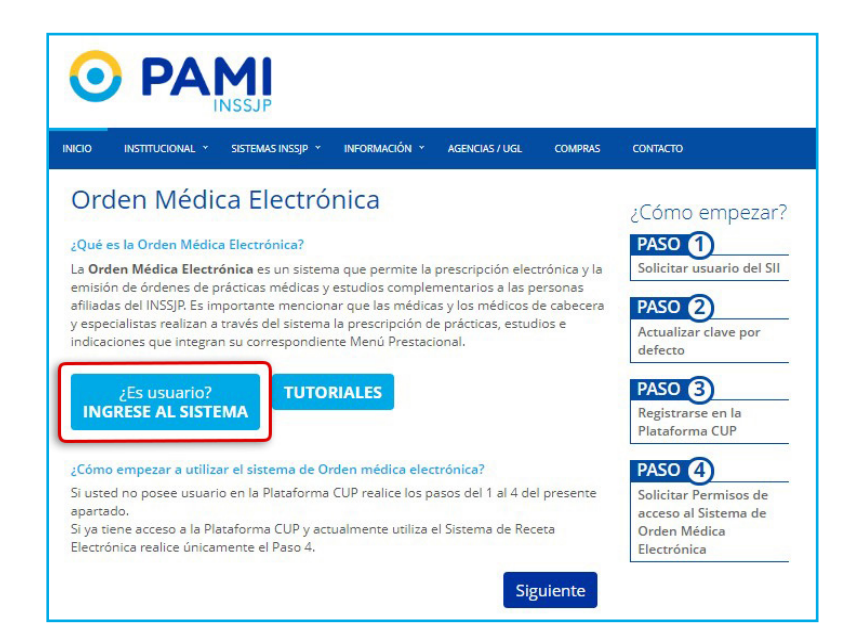

Ingrese sus credenciales de acceso a la plataforma CUP y haga clic en el botón 'Ingresar'.

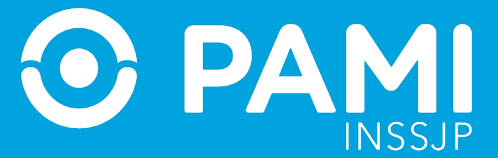

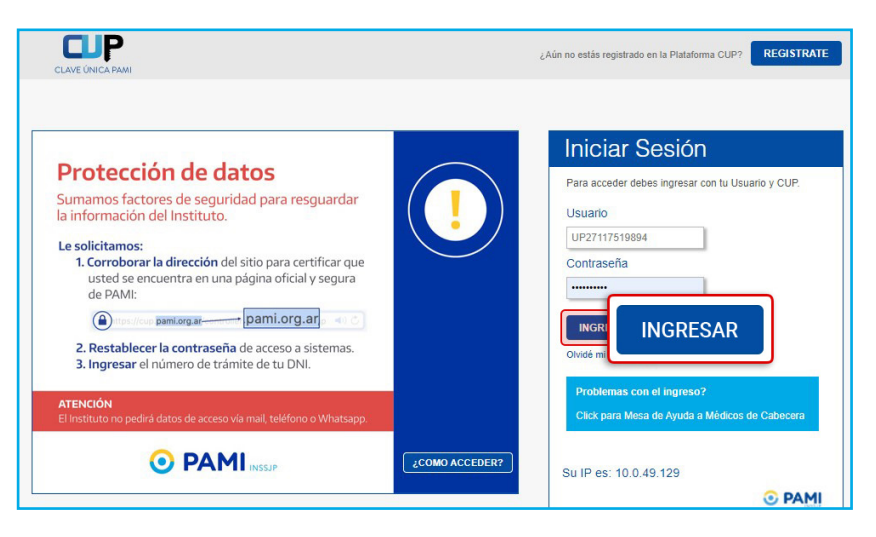

**IMPORTANTE:** Las credenciales de acceso corresponden al **Usuario UP** y clave **SII/CUP** que utiliza habitualmente para acceder a los Sistemas de PAMI.

Dentro de la plataforma CUP, seleccione la opción 'OME'.

|            | HOLA SILVIA INDIANA DISTASIO                                                                                                    |
|------------|----------------------------------------------------------------------------------------------------|
|            | <b>Módulo de Tutoriales</b><br>Aquí encontrarás todos los manuales<br>habilitados sobre los sistemas que tengas<br>asignados a tu perfil.             |
| $\bigcirc$ | Preguntas Frecuentes<br>Proporciona las respuestas a las cuestiones<br>típicas de la Plataforma de Sistemas CUP.<br>Para verías haga clic <u>aquí</u> |

**IMPORTANTE:** Si se trata de un efector, con el perfil de **prescriptor\_efector**, es decir que puede prescribir órdenes médicas electrónicas y acceder a los paneles de gestión de OME, al hacer clic en el botón '**OME**', por defecto, visualizará la pestaña de **Generar Orden**. Para acceder al **Panel de aceptación** o al **Panel de prestaciones** haga clic en la pestaña correspondiente.

| 🖓 мрадо оме rec 💻                                                          |                       |   |          |
|----------------------------------------------------------------------------|-----------------------|---|----------|
| Generar Orden Listado de Ordenes Panel de Aceptación Panel de prestaciones |                       |   |          |
| A Panel de Aceptación <sup>Ebúse</sup> Panel de                            | prestaciones afiliada |   |          |
|                                                                            |                       |   |          |
| Nro. de Orden                                                              | Afiliado por          | ~ | Práctica |
|                                                                            |                       |   |          |

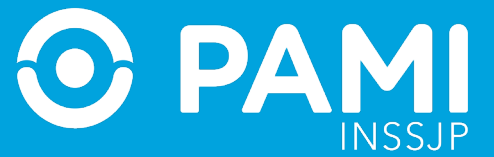

# PANELES DE GESTIÓN DE OME

A través de los **Paneles de gestión de OME** los prestadores adheridos al modelo de pago por prestación con libre elección para las afiliadas y los afiliados pueden visualizar todas las órdenes médicas electrónicas generadas a las personas afiliadas para los módulos<sup>1</sup> que tengan contratados. Por medio de esta herramienta deben:

- 1. Aceptar las órdenes médicas electrónicas.
- 2. Asignar los turnos para brindar las prestaciones.
- 3. Validar las prestaciones realizadas.
- 4. Adjuntar documentación respaldatoria.
- 5. Transmitir las prestaciones realizadas.

Los **Paneles de Gestión** de **OME** están constituidos por el **Panel de Aceptación**, a través del cual pueden aceptar, asignar, modificar y/o cancelar un turno para una Orden Médica Electrónica, y el **Panel de Prestaciones** que permite la validación y transmisión de las prestaciones realizadas.

Una vez que la orden médica electrónica (OME) es generada por la médica o el médico, la persona afiliada podrá seleccionar el prestador u óptica de su cartilla, compuesta por el listado de prestadores que tengan contrato bajo el modelo retributivo de pago por prestación para el módulo al que corresponde la práctica prescripta o elemento óptico prescripto. La persona afiliada se pondrá en contacto con el prestador de su preferencia para acordar el turno de atención o la entrega del elemento óptico. A través del Panel de Aceptación el prestador deberá aceptar la OME que se encuentra en el estado **'Pendiente de Aceptación'** y consignar el turno acordado con la persona afiliada. Una vez realizada la prestación, deberá validar la misma por alguno de los mecanismos disponibles, adjuntar la documentación respaldatoria y transmitir la prestación realizada a través del Panel de Prestaciones.

# PANEL DE ACEPTACIÓN

A través del Panel de Aceptación el prestador podrá visualizar las órdenes médicas electrónicas de los afiliados y las afiliadas que tengan prácticas que correspondan a los módulos alcanzados por el modelo de pago por prestación dentro del ámbito nacional.

<sup>1.</sup> En caso de tener contratados alguno de los siguientes módulos: 4- Kinesiología, 5- Laboratorio ambulatorio, y 34- Laboratorio de Nivel III bajo la modalidad capitada también podrá visualizar en el Panel de aceptación las OMes generadas a las personas afiliadas que correspondan a su cartera/cápita.

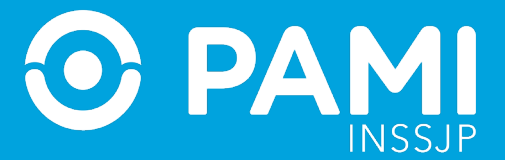

Como así también, en caso de tener contratado módulos capitados alcanzados por el uso del Panel, encontrará todas las órdenes médicas electrónicas generadas para las personas afiliadas pertenecientes a su cápita.

| 🖓 MPAGO OME REC 💻                                                                      |                       |                                      |          |             |          | ٥                                  |
|----------------------------------------------------------------------------------------|-----------------------|--------------------------------------|----------|-------------|----------|------------------------------------|
| Paral de Aceptación Paral de presadores<br>AVISC Panel de Aceptación queda por nro. de | e orden o por persona | afiliada                             |          |             |          | OME SISSER WEDGA V284              |
| Nro. de Orden                                                                          | Afiliado por          | ado/GP 🗸                             | Práctica |             |          |                                    |
| Fecha emisión desde Modalidad Seleccionar                                              | Fecha emisión hasta   |                                      | Estado   | Seleccionar |          | ~                                  |
| Codenes Urgentes                                                                       | Ordenes Vigentes      |                                      |          |             |          | Limpiar Buscar<br>Exportar a excel |
| NRO. ORDEN FECHA EMISIÓN FECHA VTO.                                                    | NRO. BENEFICIO/GP     | APELLIDO Y NOMBRE                    |          | ESTADO      | PRÁCTICA | ACCIONES                           |
|                                                                                        | La                    | busqueda no arrojo ningun resultado. |          |             |          |                                    |

A través del Panel de aceptación los prestadores adheridos al modelo de pago por prestación podrán realizar las siguientes acciones:

- Aceptar las Órdenes Médicas Electrónicas y asignar el turno para la atención.
- Modificar un turno asignado.

• Cancelar una Orden Médica Electrónica previamente aceptada, volviendo al estado Pendiente de Aceptación para que pueda ser asignada a otro prestador.

• Solo a pedido de la persona afiliada, puede aceptarse y asignarse una Orden Médica Electrónica para la realización de una práctica aceptada previamente por otro prestador.

#### **FILTROS DE BÚSQUEDA**

Para buscar una Orden Médica Electrónica debe ingresar el número de orden médica o el dato de la persona afiliada (N° de afiliación o N° de Documento).

Además podrá combinar, con los siguientes filtros de búsqueda:

- Práctica.
- Fecha de Emisión Desde / Hasta.

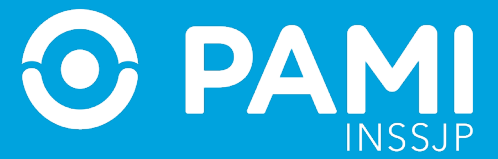

- Estado: Aceptada, Rechazada, OP registrada.
- Modalidad: Capitado o Por Prestación.
- Órdenes urgentes (se identifican con el ícono 🧾 junto al Número de Orden).
- Órdenes vigentes (hasta los 90 días desde la fecha de su generación).

| MPAGO               | OME REC =                |                         |                       |                                                               |                                                          |          |             |          | c                     |
|---------------------|--------------------------|-------------------------|-----------------------|---------------------------------------------------------------|----------------------------------------------------------|----------|-------------|----------|-----------------------|
| Panel de Aceptación | Panel de prestaciones    |                         |                       |                                                               |                                                          |          |             |          | OME SISTERNICA V2.8.4 |
| AVISO: Para         | aceptar órdenes, realice | la búsqueda por nro. de | orden o por pers      | ona afiliada                                                  |                                                          |          |             |          |                       |
| Nro. de Orden       |                          |                         | Afiliado por          | . Afiliado/GP                                                 | ~                                                        | Práctica |             |          |                       |
| Fecha emisión d     | esde                     |                         | Fecha emisión hast    | a                                                             |                                                          | Estado   | Seleccionar |          | ~                     |
| Modalidad S         | eleccionar               | ~                       | Ordenes Vigentes      |                                                               |                                                          |          |             |          | Limpiar Buscar        |
|                     |                          |                         |                       |                                                               |                                                          |          |             |          | Exportar a excel      |
| NRO. ORDEN          | FECHA EMISIÓN            | FECHA VTO.              | NRO. BENEFICIO/GP     |                                                               | APELLIDO Y NOMBRE                                        |          | ESTADO      | PRÁCTICA | ACCIONES              |
|                     |                          |                         | AVISO: Para aceptar ĉ | La busqueda no arrojo nin;<br>órdenes, reallice la búsqueda ; | un resultado.<br>or nro. de orden o por persona afiliada |          |             |          |                       |

# BÚSQUEDA DE UNA ORDEN MÉDICA ELECTRÓNICA

Para buscar una orden médica electrónica, ingrese el número de orden médica o los datos de la persona afiliada: Nº afiliación o Nº Documento y haga clic en el botón **'Buscar'.** 

| MPAGC            | OME REC                  |                  |                   |                  |              |         |                         |             |                  |                              | ¢                      |
|------------------|--------------------------|------------------|-------------------|------------------|--------------|---------|-------------------------|-------------|------------------|------------------------------|------------------------|
| Panel de Aceptac | ción Panel de prestacion | es               |                   |                  |              |         |                         |             |                  |                              | OME SUSSTRONISA V2.8.4 |
| AVISO: Pa        | ra aceptar órden         | es, realice la l | búsqueda por nro  | . de orden o por | persona a    | filiada | I.                      |             |                  |                              |                        |
| Nro. de Order    | n 3322000043236          |                  |                   | Afiliado por     | Nro. Afiliad | 0/GP    |                         | ~           | Práctica         |                              |                        |
| Fecha emisió     | n desde                  |                  | Fecha emisio      | in hasta         |              |         |                         | Estado      | Seleccionar      | ~                            |                        |
| Modalidad        | Seleccionar              |                  |                   | ✓ Ordenes Viger  | tes          |         |                         |             |                  |                              | Limniar Buscar         |
|                  |                          |                  |                   |                  |              |         |                         |             |                  |                              | Exportar a excel       |
| NRO. ORDEN       | FECHA EMISIÓN            | FECHA VTO.       | NRO. BENEFICIO/GP | APELLI           | O Y NOMBRE   |         | ESTADO                  | PRÁCTICA    | K.               |                              | ACCIONES               |
| 3322000043238    | 01/08/2022               | 30/08/2022       | 11095484190700    | AGUERO SER       | SIO ENRIQUE  | ر       | PENDIENTE DE ACEPTACIÓN | 820130 - CO | ONSULTA ESPECIAL | ISTA EN OTORRINOLARINGOLOGIA | ×                      |

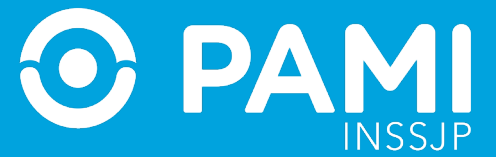

#### **DESCARGA EXCEL**

Al obtener los resultados se habilitará el botón **'Exportar Excel',** pudiendo exportar la información a una planilla de Excel.

| MPAGO ON            | ME REC               | =           |                    |                     |                 |                   |                         |                             |        |               | ٥                    |
|---------------------|----------------------|-------------|--------------------|---------------------|-----------------|-------------------|-------------------------|-----------------------------|--------|---------------|----------------------|
| Panel de Aceptación | Panel de prestacione | 15          |                    |                     |                 |                   |                         |                             |        |               | OME CLEBTRONICA V284 |
| AVISO: Para ace     | eptar órden          | es, realice | la búsqueda por nr | o. de orde          | en o por p      | erso              | na afiliada             |                             |        |               |                      |
| Nro. de Orden       |                      |             |                    | Afi                 | filiado por     | Nro. At<br>110964 | filiado/GP<br>184190700 | ~                           |        | Práctica      |                      |
| Fecha emisión desde |                      |             | Fe                 | Fecha emisión hasta |                 |                   |                         |                             | Estado | Seleccionar 🗸 |                      |
| Modalidad Selecc    | cionar               |             |                    | ✓                   | rdenes Vigentes |                   |                         |                             |        |               | Timolar Buscar       |
| NRO. ORDEN FE(      | CHA EMISIÓN          | FECHA VTO.  | NRO, BENEFICIONGP  | APELLID             | XO Y NOMBRE     |                   | ESTADO                  | PRÁCTICA                    |        |               | Exportar a excel     |
| 3322000043250 01/0  | 08/2022              | 30/08/2022  | 11098484190700     | AGUERO SERG         | GIO ENRIQUE     | و                 | PENDIENTE DE ACEPTACIÓN | 637178 - Hemograma completo |        |               | <b>~</b>             |

#### **DATOS DE CONTACTO**

Independientemente del tipo de modalidad retributiva podrá acceder a los datos de contacto de la persona afiliada, principalmente, para confirmar la asistencia del paciente, o bien informarle la imposibilidad de realización de la práctica o la reprogramación del turno asignado, si fuese necesario. Para obtener los datos de contacto posiciónese sobre el icono de la columna **Apellido y Nombre.** 

| MPAGO             | OME REC              | . =          |                   |                       |                                    |             |                                                                    |                              |             |                    | 0                 |
|-------------------|----------------------|--------------|-------------------|-----------------------|------------------------------------|-------------|--------------------------------------------------------------------|------------------------------|-------------|--------------------|-------------------|
| Panel de Aceptaci | ón Panel de prestaci | iones        |                   |                       |                                    |             |                                                                    |                              |             | OME SUSSTRONICA    | v2.8.4            |
| AVISO: Par        | a aceptar órde       | nes, realice | e la búsqueda por | nro. de orden o por   | persona afiliada                   |             |                                                                    |                              |             |                    |                   |
| Nro. de Orden     |                      |              |                   | Afiliado por          | Nro. Afiliado/GP<br>11096484190700 |             | ~                                                                  | Práctica                     |             |                    |                   |
| Fecha emisión     | desde                |              |                   | Fecha emisión         | ı hasta                            |             |                                                                    | Estado                       | Seleccionar |                    | ~                 |
| Modalidad         | Seleccionar          |              |                   | Ordenes Vigente       | 5                                  |             |                                                                    |                              |             | Limpiar Exportar a | Buscar<br>a excel |
| NRO. ORDEN        | FECHA EMISIÓN        | FECHA VTO.   | NRO. BENEFICIO/GP | APELLIDO Y NO TELCE   | L.0341153101527                    | P           | RÁCTICA                                                            |                              |             | ACCIONES           |                   |
| 3322000043250     | 01/06/2022           | 30/08/2022   | 11098484190700    | AGUERO SERGIO ENRIQUE | J PENDIENTE DE AG                  | CEPTACIÓN 6 | 37178 - Hemograma completo                                         |                              |             | <b>~</b>           |                   |
| 3322000043238     | 01/08/2022           | 30/08/2022   | 11098484190700    | AGUERO SERGIO ENR     |                                    | CEPTACIÓN 8 | 20130 - CONSULTA ESPECIALISTA I                                    | EN OTORRINOLA                | ARINGOLOGIA | ~                  |                   |
| 3322000037525     | 08/05/2021           | 07/08/2022   | 11096484190700    | AGUERO SERGIO ENR     | DA                                 | 8:          | 20110 - CONSULTA ESPECIALISTA 8                                    | EN ALERGIA                   |             | <b>i</b>           |                   |
| 3322000037242     | 29/04/2022           | 28/07/2022   | 11096484190700    | AGUERO SERGIO ENRIQUE | J ACEPTADA                         | 8:          | 20131 - CONSULTA ESPECIALISTA I<br>20131 - CONSULTA ESPECIALISTA I | EN PEDIATRIA<br>EN PEDIATRIA |             | i                  |                   |

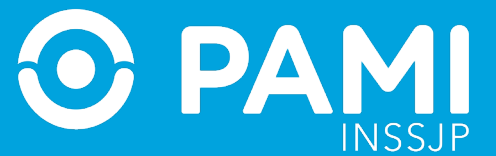

Una vez identificada la orden podrá accionar sobre la misma.

**IMPORTANTE:** Las **órdenes médicas electrónicas tienen una vigencia de 90 días**, a partir de su fecha de emisión. Una vez transcurrido ese lapso, se visualizará la Orden Médica Electrónica en el Panel de Aceptación, con el ícono en la columna de acciones, pudiendo ver la información correspondiente a la orden pero no podrá realizar ninguna acción sobre la misma.

# ACEPTAR ORDEN MÉDICA ELECTRÓNICA Y ASIGNAR TURNO

Al generarse una orden médica electrónica por parte del médico o médica prescriptor para alguna práctica perteneciente a uno de los módulos del modelo de pago por prestación, la misma se verá reflejada en el **Panel de Aceptación** en el estado '**Pendiente de Aceptación**'.

A través del **Panel de Aceptación,** podrá buscar las Órdenes Médicas Electrónicas que han sido generadas a las personas afiliadas para los módulos adheridos independientemente de la zona de residencia del afiliado/a o la UGL donde brinde servicios, pudiendo solamente **Aceptar** las mismas.

|                 | O OME REC             | ; =          |                   |                       |         |                          |                                |              |             | 0                      |
|-----------------|-----------------------|--------------|-------------------|-----------------------|---------|--------------------------|--------------------------------|--------------|-------------|------------------------|
| Panel de Acepta | ción Panel de prestac | iones        |                   |                       |         |                          |                                |              |             | OME CLEDTRONICA V2.8.4 |
| AVISO: Pa       | ra aceptar órde       | nes, realice | a búsqueda por    | nro. de orden o por   | perso   | ona afiliada             |                                |              |             |                        |
|                 |                       |              |                   |                       |         |                          |                                |              |             |                        |
| Nro. de Orde    | n                     |              |                   | Afiliado por          | Nro. /  | Afiliado/GP<br>484190700 | ~                              | Práctica     |             |                        |
|                 |                       |              |                   |                       |         |                          |                                |              |             |                        |
| Fecha emisió    | in desde              |              |                   | Fecha emisió          | n hasta |                          |                                | Estado       | Seleccionar | ~                      |
| Modalidad       | Seleccionar           |              |                   | ~                     |         |                          |                                |              |             |                        |
| Ordenes Urgen   | tes                   |              |                   | Ordenes Vigent        | es      |                          |                                |              |             |                        |
|                 |                       |              |                   |                       |         |                          |                                |              |             | Limpiai                |
|                 |                       |              |                   |                       |         |                          |                                |              |             | <br>Exportar a excel   |
| NRO. ORDEN      | FECHA EMISIÓN         | FECHA VTO.   | NRO. BENEFICIO/GP | APELLIDO Y NOMBRE     | ¢       | ESTADO                   | PRÁCTICA                       |              |             | CCIONES                |
| 3322000043250   | 01/08/2022            | 30/08/2022   | 11096484190700    | AGUERO SERGIO ENRIQUE | ر       | PENDIENTE DE ACEPTACIÓN  | 837178 - Hemograma completo    |              |             |                        |
| 3322000043238   | 01/08/2022            | 30/08/2022   | 11098484190700    | AGUERO SERGIO ENRIQUE | و       | PENDIENTE DE ACEPTACIÓN  | 820130 - CONSULTA ESPECIALISTA | EN OTORRINOL | ARINGOLOGIA |                        |
| 3322000037525   | 08/05/2021            | 07/08/2022   | 11098484190700    | AGUERO SERGIO ENRIQUE | ,       | ACEPTADA                 | 820110 - CONSULTA ESPECIALISTA | EN ALERGIA   |             |                        |
| 3322000037242   | 29/04/2022            | 28/07/2022   | 11098484190700    | AGUERO SERGIO ENRIQUE | و       | ACEPTADA                 | 820131 - CONSULTA ESPECIALISTA | EN PEDIATRIA |             | i                      |
|                 |                       |              |                   |                       |         |                          | 820131 - CONSULTA ESPECIALISTA | EN PEDIATRIA |             |                        |

Para aceptar una orden médica electrónica que se encuentra en el estado Pendiente de aceptación, debe realizar la búsqueda a través del Número de Orden o bien por los Datos de la persona afiliada: Nº de afiliación o Nº de documento.

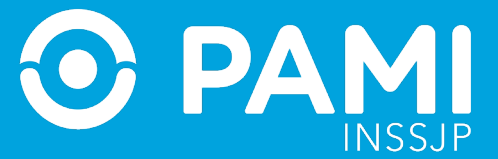

| 🎧 mpago ome rec =                         |                           |                                                 |                   |                    |          | 0                        |
|-------------------------------------------|---------------------------|-------------------------------------------------|-------------------|--------------------|----------|--------------------------|
| Panel de Aceptación Panel de prestaciones |                           |                                                 |                   |                    |          | OME SISSER MEDICA V2.8.4 |
| AVISO: Para aceptar órdenes, rea          | lice la búsqueda por nro. | de orden o por persona afiliada                 |                   |                    |          |                          |
| Nro. de Orden                             |                           | Afiliado por Nro. Afiliado/GP<br>11096484190700 | ~                 | Práctica           |          |                          |
| Fecha emisión desde                       |                           | Fecha emisión hasta                             |                   | Estado Seleccionar |          | Buscar                   |
| Ordenes Urgentes                          |                           | Ordenes Vigentes                                |                   |                    |          | Limpiar Buscar           |
|                                           |                           |                                                 |                   |                    |          | Exportar a excel         |
| IRO ORDEN FECHA EMISIÓN                   | FECHA VTO                 | NRO BENEFICIOIGP                                | APELLIDO Y NOMERE | ESTADO             | PRÁCTICA | ACCIONES                 |

Luego de que haya identificado la Orden Médica Electrónica en el estado **Pendiente de Aceptación** de la persona afiliada, desde la columna **Acciones** deberá hacer clic en el ícono '**Aceptar**'.

| Fecha emisión                                                | 1 desde                                |                                                      |                                                    | Fecha emisión l                                                         | hasta       |                                           | Estado                                                                                                    | Seleccionar               |
|--------------------------------------------------------------|----------------------------------------|------------------------------------------------------|----------------------------------------------------|-------------------------------------------------------------------------|-------------|-------------------------------------------|----------------------------------------------------------------------------------------------------|---------------------------|
| Modalidad                                                    | Seleccionar                            |                                                      |                                                    | Ordenes Vigentes                                                        |             |                                           |                                                                                                    | Lampiar Bk<br>Exporter an |
| IRO. ORDEN                                                   | FECHA EMISIÓN                          | FECHA VTO.                                           | NRO. BENEFICIO/GP                                  | APELLIDO Y NOMBRE                                                       |             | ESTADO                                    | PRÁCTICA                                                                                                    | CCIONES                   |
|                                                              | 01/05/2022                             | 20/00/2022                                           | 11008/04100700                                     | AGUERO SERGIO ENRIQUE                                                   |             |                                           |                                                                                                    |                           |
| \$22000043250                                                | 0110012022                             | 30/06/2022                                           | 11000404100100                                     |                                                                         | -           | PENDIENTE DE AGEPTACIÓN                   | 637178 - Hemograma completo                                                                                                    |                           |
| 22000043230                                                  | 01/08/2022                             | 30/08/2022                                           | 11090484190700                                     | AGUERO SERGIO ENRIQUE                                                   | د<br>د      | PENDIENTE DE ACEPTACIÓN                   | 837178 - Hemograma completo<br>820130 - CONSULTA ESPECIALISTA EN OTORRINOLARI                                                                                             |                           |
| 22000043290<br>22000043238<br>22000037525                    | 01/08/2022                             | 30/08/2022<br>30/08/2022<br>07/08/2022               | 11098484190700<br>11098484190700                   | AGUERO SERGIO ENRIQUE                                                   | د<br>د<br>د | PENDIENTE DE ACEPTACIÓN<br>ACEPTADA       | 837178 - Hemograma completo<br>820130 - CONSULTA ESPECIALISTA EN OTORRINOLARI<br>820110 - CONSULTA ESPECIALISTA EN ALERGIA                                                | NSOLOGIA                  |
| 322000043250<br>322000043256<br>322000037525<br>322000037242 | 01/08/2022<br>08/05/2021<br>29/04/2022 | 30/08/2022<br>30/08/2022<br>07/08/2022<br>28/07/2022 | 11086484180700<br>11086484180700<br>11086484180700 | AGUERO SERGIO ENRIQUE<br>AGUERO SERGIO ENRIQUE<br>AGUERO SERGIO ENRIQUE | ر<br>د<br>د | PENDIENTE DE ACEPTACIÓN ACEPTADA ACEPTADA | 837178 - Hemograma completo<br>820130 - CONSULTA ESPECIALISTA EN OTORRINOLARI<br>820110 - CONSULTA ESPECIALISTA EN ALERGIA<br>820131 - CONSULTA ESPECIALISTA EN PEDIATRIA |                           |

A continuación, visualizará el correspondiente detalle de la orden médica electrónica, donde se verá, entre otros datos, el **periodo de vigencia de la Orden**, el **Historial de Estados y las prácticas que la componen, a las que deberá asignar y registrar el turno otorgad**o para la atención de la persona afiliada, para poder **Aceptar la Orden Médica Electrónica.** 

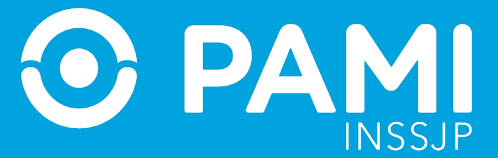

| Orden detalle         | _                                        |                   |                 |                            |              | ×      |   |
|-----------------------|------------------------------------------|-------------------|-----------------|----------------------------|--------------|--------|---|
| 332200004             | 43236 Vigencia                           | 01/06/2022        | - 30/08/2022    |                            |              |        | * |
| Datos del afili       | iado                                     |                   |                 |                            |              |        |   |
| N° Afiliado           | Apelli                                   | ido y Nombre      |                 | Edad                       | N° Documento |        |   |
| 11096484190700        | AGUE                                     | RO SERGIO ENRIQUE |                 | 93                         | 6101237      |        |   |
| Diagnóstico C         | CIE-10                                   |                   |                 |                            |              |        |   |
| J989 Trastom          | o respiratorio, no especific             | ado               |                 |                            |              |        |   |
| Prescripción          |                                          |                   |                 |                            |              |        |   |
| Módulo: OTORRI        | NOLARINGOLOGIA                           |                   |                 |                            |              |        |   |
| Código                | Práctica                                 | Cantidad          | Fecha           | Horario                    | Boca Atenció | n .    |   |
| 820130 CONSI<br>OTORA | ULTA ESPECIALISTA EN<br>RINOLARINGOLOGIA | 1                 | #               | ♥ - ♥ ♥ ♥                  |              | ~      |   |
| Historial             |                                          |                   |                 |                            |              | _      |   |
| Estado                |                                          | Fecha             | Usuario         |                            |              |        |   |
| PENDIENTE DE A        | ACEPTACIÓN                               | 01/06/2022        | - UP27117519894 | - SILVIA INDIANA DI STA SI | 0            |        |   |
|                       |                                          |                   |                 |                            |              |        | Ŧ |
|                       |                                          |                   |                 |                            | Aceptar      | Cerrar |   |

**IMPORTANTE:** En caso de que el médico o la médica haya indicado una observación al momento de realizar la prescripción, aparecerá el icono **Q**.

Para la prescripción de elementos ópticos, al momento de generar la OME el médico o médica deberá completar obligatoriamente el apartado '**Observaciones**', especificando la graduación del elemento solicitado:

-Fórmula por cada ojo con valor dióptrico.

- -Ejes para cilíndricos.
- -Distancia interpupilar.

-En el caso de los anteojos bifocales, debe indicar el desarrollo de la fórmula para visión lejana y cercana.

De esta manera los prestadores ópticos accediendo al Detalle de la OME podrán visualizar la graduación prescripta por el oftalmólogo/a.

Para visualizar la observación deberá posicionar el mouse sobre el ícono o hacer click sobre el mismo, como se muestra a continuación.

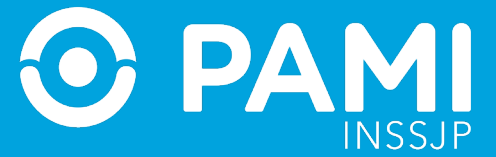

| ódigo              | Práctica   | Cantidad           | Fecha         | Horario                        | Boca | Atención |
|--------------------|------------|--------------------|---------------|--------------------------------|------|----------|
| 20130 CONS<br>OTOR |            | 1                  |               | - • P •                        |      | ~        |
| istorial           |            | Ver radiografía de | referencia    |                                |      |          |
| Estado             |            | Fecha              | Usuario       |                                |      |          |
| PENDIENTE DE       | ACEPTACIÓN | 01/06/2022         | - UP271175198 | 94 - SILVIA INDIANA DI STA SIO |      |          |

#### **ASIGNAR TURNO**

Para asignar el turno deberá consignar los siguientes datos:

• **Fecha de Atención:** Para asignar una fecha, haga clic en el icono de la práctica deseada y seleccione la fecha disponible y coordinada con la persona afiliada.

| Orden      | detalle                                         |                     |    |      |      |       |     |        |          |                       |           |               |        | × |
|------------|-------------------------------------------------|---------------------|----|------|------|-------|-----|--------|----------|-----------------------|-----------|---------------|--------|---|
| 3322       | 000043236 Vige                                  | ncia: 01/06/20      | 22 | - 30 | )/08 | 3/20  | )22 |        |          |                       |           |               |        | * |
| Datos d    | el afiliado                                     |                     |    |      |      |       |     |        |          |                       |           |               |        |   |
| Nº Afiliad | lo                                              | Apellido y Nombre   |    |      |      |       |     |        |          | Edad                  | Nº Docume | ento          |        | 1 |
| 11096484   | 190700                                          | AGUERO SERGIO EN RI | 41 |      | Ju   | nio 2 | 022 |        | 30-      | 13                    | 6101237   |               |        |   |
|            |                                                 |                     | Lu | Ma   | Mi   | Ju    | Vi  | Sa     | Do       |                       |           |               |        | I |
| Diagnos    | stico CIE-10                                    |                     | 30 | 31   | 1    | 2     | 3   | 4      | 5        |                       |           |               |        |   |
| 1989 Tr    | rastorno respiratorio, no es                    | specificado         | 6  | 7    | 8    | 9     | 10  | 11     | 12       |                       |           |               |        |   |
| Prescrip   | pción                                           |                     | 13 | 14   | 15   | 16    | 17  | 18     | 19       |                       |           |               |        | I |
| Módulo: (  | OTORRINOLARINGOLOGIA                            |                     | 20 | 21   | 22   | 23    | 24  | 25     | 26       |                       |           |               |        | I |
|            |                                                 |                     | 27 | 28   | 29   | 30    | 1   | 2      | 3        |                       |           |               |        |   |
| Código     | Práctica                                        | Cantidad            | 4  | 5    | 6    | 7     | 8   | 9      | 10       | l orario              |           | Boca Atención | i      | 1 |
| 820130     | CONSULTA ESPECIALISTA E<br>OTORRINOLARINGOLOGIA | en 1                |    | 6    | 1    | -     |     | ,<br>C | <b>~</b> | - <b>v</b> P <b>v</b> | -         |               | ~      |   |
| Historia   | l.                                              |                     |    | L    | U    |       | Ե   |        |          |                       |           |               |        | I |
| Estado     |                                                 | Fecha               |    |      |      |       |     |        |          |                       |           |               |        |   |
| PENDIEN    | ITE DE ACEPTACIÓN                               | 01/06/20            | 22 | L    | -    |       | _   | J.,    | SILVIA   | INDIANA DI STA        | SIO       |               |        | 1 |
|            |                                                 |                     |    |      |      |       |     |        |          |                       |           |               |        |   |
|            |                                                 |                     |    |      |      |       |     |        |          |                       |           |               |        |   |
|            |                                                 |                     |    |      |      |       |     |        |          |                       |           | Aceptar       | Cerrar |   |

**IMPORTANTE:** En el caso de elementos ópticos, debe consignar en la fecha de atención, la fecha prevista para la entrega del elemento a la persona afiliada.

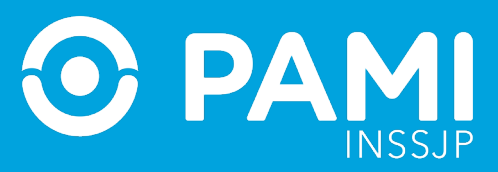

# • Horario de Atención: Seleccione la hora y minutos del turno.

| Orden                                      | detalle                                                                       |                   |                 |                               |              | ×      |
|--------------------------------------------|-------------------------------------------------------------------------------|-------------------|-----------------|-------------------------------|--------------|--------|
| 3322<br>Datos d                            | 000043236 Viger                                                               | ncia: 01/06/20    | )22 - 30/08/20; | 22                            |              | _      |
| Nº Afilia                                  | do                                                                            | Apellido y Nombre |                 | Edad                          | Nº Documento |        |
| 11096484                                   | 4190700                                                                       | AGUERO SERGIO ENR | IQUE            | 93                            | 6101237      |        |
| Diagnós<br>J989 Tri<br>Prescrij<br>Módulo: | stico CIE-10<br>rastorno respiratorio, no es<br>pción<br>otorrinoLaringoLogia | pecificado        |                 |                               |              |        |
| Código                                     | Práctica                                                                      | Cantidad          | Fecha           | Horario                       | Boca Atenció | n      |
| 820130<br>Historia                         | CONSULTA ESPECIALISTA EI<br>OTORRINOLARINGOLOGIA                              | 4 1               | 01/06/2022      | 10 v 00 v P v<br>0 v 00 v     |              | ~      |
| Estado                                     |                                                                               | Fecha             | Usuario         |                               |              |        |
| PENDIEN                                    | NTE DE ACEPTACIÓN                                                             | 01/06/2           | 022 - LIP27117  | 519894 - SILVIA INDIANA DISTA | SIO          |        |
|                                            |                                                                               |                   |                 |                               | Aceptar      | Cerrar |

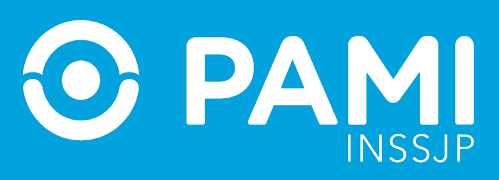

# • **Tipo de Atención:** Deberá especificar si se trata de una atención presencial o telemedicina.

| Orden                                                 | detalle                                                                                    |                       |                |                                | ×                 |
|-------------------------------------------------------|--------------------------------------------------------------------------------------------|-----------------------|----------------|--------------------------------|-------------------|
| 3322                                                  | 000043236 Viger                                                                            | ncia: 01/06/20        | 22 - 30/08/202 | 2                              |                   |
| Datos d                                               | el afiliado                                                                                |                       |                |                                |                   |
| Nº Afiliad                                            | lo                                                                                         | Apellido y Nombre     |                | Edad                           | Nº Documento      |
| 11096484                                              | 190700                                                                                     | AGUERO SERGIO ENRI    | QUE            | 93                             | 6101237           |
| Diagnós<br>J989 Tr<br>Prescrip<br>Módulo: (<br>Código | stico CIE-10<br>rastorno respiratorio, no esp<br>pción<br>otorrinoLaringoLogia<br>Práctica | ecificado<br>Cantidad | Fecha          | Horario                        | Dars Afransión    |
| 820130                                                | CONSULTA ESPECIALISTA EN<br>OTORRINOLARINGOLOGIA                                           | 1                     | 01/06/2022 📋   | 10 ~ 00 ~ P ~<br>P (P          | P ~               |
| Historia                                              | l.                                                                                         |                       |                | T (Te                          | P (Presencial)    |
| Estado                                                |                                                                                            | Fecha                 | Usuario        |                                | r (reieniedicina) |
| PENDIEN                                               | ITE DE ACEPTACIÓN                                                                          | 01/06/20              | 22 - LIP271175 | 519894 - SILVIA INDIANA DISTAS | 10.               |
|                                                       |                                                                                            |                       |                |                                | Aceptar Cerrar    |

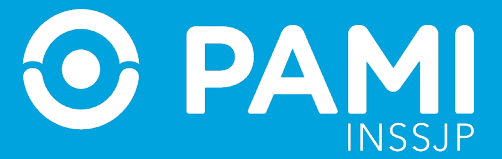

• **Lugar de Atención**: Deberá seleccionar la boca de atención donde se realizará la prestación o en el caso de ópticas, donde se realizará la provisión del elemento óptico. Sólo tendrá disponibles las bocas de atención que tenga habilitadas en su legajo.

| Jruen detalle                             |                                        |                   |               |      |         |             | 3  |
|-------------------------------------------|----------------------------------------|-------------------|---------------|------|---------|-------------|----|
| 3322000043<br>Datos del afilia            | 3236 Vigencia                          | a: 01/06/202      | 2 - 30/08/202 | 22   |         |             |    |
| Nº Afiliado                               | Apel                                   | lido y Nombre     |               | Eda  | d N° Do | cumento     |    |
| 11096484190700                            | AGU                                    | ERO SERGIO ENRIQU | E             | 93   | 61012   | 37          |    |
| rescripción<br>Módulo: OTORRINO<br>Código | OLARINGOLOGIA<br>Práctica              | Cantidad          | Fecha         | Hora | īo      | Boca Atenci | ón |
| 820130 CONSU                              | LTA ESPECIALISTA EN<br>INOLARINGOLOGIA | 1 0               | 1/06/2022 📋   |      | ``      |             | ~  |
| OTORRI                                    |                                        |                   |               |      |         |             |    |
| otorri<br>distorial                       |                                        |                   |               |      |         | RIO 1       | 2  |

**IMPORTANTE:** Aquellas prácticas o elementos ópticos cuya cantidad prescripta sea mayor a 1, tendrán tantos renglones para la asignación de turnos, como cantidades se hayan prescripto en la orden médica electrónica.

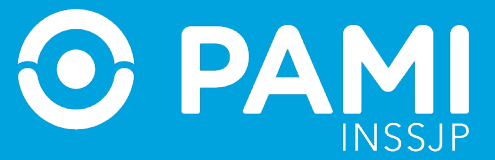

| Orden      | detalle                                          |                    |             |       |                       |              |            | ×  |
|------------|--------------------------------------------------|--------------------|-------------|-------|-----------------------|--------------|------------|----|
| 3322       | 000043281 Viger                                  | ncia: 01/06/20     | 22 - 30/08/ | 2022  |                       |              |            | -  |
| Datos d    | el afiliado                                      |                    |             |       |                       |              |            |    |
| Nº Afiliad | do i                                             | Apellido y Nombre  |             |       | Edad                  | Nº Documento |            |    |
| 11096484   | 1190700                                          | AGUERO SERGIO ENRI | QUE         |       | 93                    | 6101237      |            |    |
| Diagnós    | stico CIE-10                                     |                    |             |       |                       |              |            |    |
| J989 Ti    | rastorno respiratorio, no esp                    | oecificado         |             |       |                       |              |            | 1  |
| Prescrip   | pción                                            |                    |             |       |                       |              |            |    |
| Módulo:    | OTORRINOLARINGOLOGIA                             |                    |             | - • F | <b>v</b> -            | ~            | Aplicar    | 1  |
| Código     | Práctica                                         | Cantidad           | Fecha       |       | Horario               | Boca A       | tención    | 1  |
| 820130     | CONSULTA ESPECIALISTA EN<br>OTORRINOLARINGOLOGIA | 2                  |             |       | ¥ P ¥                 |              | ~          | I  |
|            |                                                  |                    |             |       | - <b>v</b> p <b>v</b> |              | ~          |    |
| Historia   | l                                                |                    |             |       |                       |              |            |    |
| Estado     |                                                  | Fecha              | Usu         | ario  |                       |              |            | 1  |
|            |                                                  |                    |             |       |                       | Ace          | ptar Cerra | ır |

En caso que deba asignar el mismo turno de atención para todas las prácticas o elementos ópticos de la Orden Médica Electrónica, como, por ejemplo: las prácticas de laboratorio, podrá indicar el turno en la parte superior y presionar el botón '**Aplicar**'.

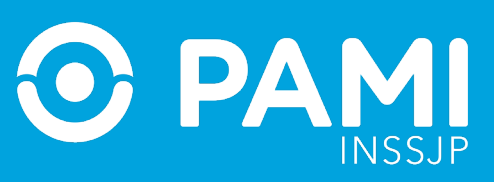

| 3322                                                                 | 2000043298 Vigencia                                                                                                    | : 01/06/2022       | - 30/08/2022       | 2                                                                                                    |           |                                                     |             |
|----------------------------------------------------------------------|----------------------------------------------------------------------------------------------------|--------------------|--------------------|----------------------------------------------------------------------------------------------------|-----------|-----------------------------------------------------|-------------|
| )atos d                                                              | del afiliado                                                                                                    |                    |                    |                                                                                                    |           |                                                     |             |
| N° Afilia                                                            | ido Apel                                                                                                    | lido y Nombre      |                    | Edad                                                                                                    | Nº Doc    | umento                                              |             |
| 11096484                                                             | 4190700 AGU                                                                                                    | ERO SERGIO ENRIQUE |                    | 93                                                                                                    | 6101237   | 7                                                   |             |
| ropori                                                               | ingián                                                                                                    |                    |                    |                                                                                                    |           | Aplica                                              | r           |
| Módulo:<br>NIVEL 1                                                   | IDEIÓN                                                                                                    | 01/06/2022         | ∎ 10 ¥ 00          | V P V                                                                                                    | CONSULTOR | Aplica<br>101 Aplicar                               | r           |
| Módulo:<br>NIVEL 1<br>Código<br>660040                               | IDEIÓN<br>LABORATORIO AMBULATORIO DE<br>Práctica<br>ANTICUERPOS ANTIGLOMERULAR<br>POR IFI                                                                                        | 01/06/2022         | ∎ 10 ∨ 00<br>Fecha | Horario                                                                                                    | CONSULTOR | Aplicar<br>Boca Atención                            | r<br>J      |
| Prescri<br>Módulo:<br>NIVEL 1<br>Código<br>660040<br>660041          | IPCIÓN<br>LABORATORIO AMBULATORIO DE<br>Práctica<br>ANTICUERPOS ANTIGLOMERULAR<br>POR IFI<br>ANTICUERPOS ANTIMEMBRANA<br>BASAL POR IFI                                           | 01/06/2022         | ∎ 10 v 00<br>Fecha | F  Horario                                                                                                    | CONSULTOR | Aplica<br>IO 1 Aplicar<br>Boca Atención<br>~        | r<br>J      |
| rescri<br>Módulo:<br>NIVEL 1<br>Código<br>660040<br>660041<br>660042 | IPCIÓN<br>LABORATORIO AMBULATORIO DE<br>Práctica<br>ANTICUERPOS ANTIGLOMERULAR<br>POR IFI<br>ANTICUERPOS ANTIMEMBRANA<br>BASAL POR IFI<br>ANTICUERPO ANTIMUSCULO LISO<br>POR IFI | 01/06/2022         | ∎ 10 ∨ 00<br>Fecha | <ul> <li>F</li> <li>Horario</li> <li></li> <li><td>CONSULTOR</td><td>Aplica<br/>IO 1 V Aplicar<br/>Boca Atención<br/> V<br/> V</td><td>r<br/>]<br/>]</td></li></ul> | CONSULTOR | Aplica<br>IO 1 V Aplicar<br>Boca Atención<br>V<br>V | r<br>]<br>] |

De esta manera, se aplicará el mismo turno de atención para todas las prácticas o elementos de la orden.

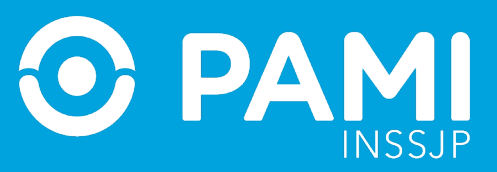

| 3322                                                                 | 2000043298 Vigencia                                                                                                    | : 01/06/20                            | )22 - 30/08                                                                       | /2022                                                                |                                                                                                  |                             |                                                                    |                          |
|----------------------------------------------------------------------|----------------------------------------------------------------------------------------------------|---------------------------------------|-----------------------------------------------------------------------------------|----------------------------------------------------------------------|--------------------------------------------------------------------------------------------------|-----------------------------|--------------------------------------------------------------------|--------------------------|
| atos d                                                               | del afiliado                                                                                                    |                                       |                                                                                   |                                                                      |                                                                                                  |                             |                                                                    |                          |
| N° Afilia                                                            | do Apel                                                                                                    | lido y Nombre                         |                                                                                   |                                                                      | Edad                                                                                             | N                           | ° Documento                                                        |                          |
| 11096484                                                             | 4190700 AGU                                                                                                    | ERO SERGIO ENR                        | IQUE                                                                              |                                                                      | 93                                                                                               | 61                          | 101237                                                             |                          |
| iagnó                                                                | stico CIE-10                                                                                                    |                                       |                                                                                   |                                                                      |                                                                                                  |                             |                                                                    |                          |
| 989 T                                                                | rastorno respiratorio, no especifio                                                                                                   | ado                                   |                                                                                   |                                                                      |                                                                                                  |                             |                                                                    |                          |
|                                                                      |                                                                                                    |                                       |                                                                                   |                                                                      |                                                                                                  |                             |                                                                    |                          |
| rescri                                                               | pción                                                                                                    |                                       |                                                                                   |                                                                      |                                                                                                  |                             |                                                                    |                          |
| rescri                                                               | DCIÓN                                                                                                    | 01/06/2022                            | 10                                                                                | × 00 ×                                                               | F ¥                                                                                              | CONSUL                      |                                                                    | Anlicar                  |
| Módulo:<br>NIVEL 1                                                   | IDECIÓN                                                                                                    | 01/06/2022                            | 10                                                                                | <b>~</b> 00 <b>~</b>                                                 | F ¥                                                                                              | CONSUL                      | TORIO 1 🗸                                                          | Aplicar                  |
| Módulo:<br>NIVEL 1<br>Código                                         | PCIÓN<br>LABORATORIO AMBULATORIO DE<br>Práctica                                                                                       | 01/06/2022<br>Cantidad                | Fecha                                                                             | ♥ 00 ♥                                                               | F 🗸                                                                                              | CONSUL                      | TORIO 1 🗸                                                          | Aplicar                  |
| Módulo:<br>NIVEL 1<br>Código<br>660040                               | Práctica<br>ANTICUERPOS ANTIGLOMERULAR<br>POR IFI                                                                                     | 01/06/2022<br>Cantidad<br>1           | 10<br>Fecha                                                                       | <ul><li>✓ 00 ✓</li><li>✓ 10</li></ul>                                | F V<br>Horaric                                                                                   | CONSUL<br>P V               | LTORIO 1 V<br>Boca Atenci<br>CONSULTOR                             | Aplicar<br>ión           |
| Prescri<br>Módulo:<br>NIVEL 1<br>Código<br>660040<br>660041          | PCIÓN<br>LABORATORIO AMBULATORIO DE<br>Práctica<br>ANTICUERPOS ANTIGLOMERULAR<br>POR IFI<br>ANTICUERPOS ANTIMEMBRANA<br>BASAL POR IFI | 01/06/2022<br>Cantidad<br>1<br>1      | Image: 10           Fecha           01/06/2022           01/06/2022               | <ul> <li>✓ 00 ✓</li> <li>■ 10</li> <li>■ 10</li> </ul>               | F v<br>Horaric<br>v 00 v                                                                         | CONSUL<br>P V<br>P V        | LTORIO 1 V<br>Boca Atence<br>CONSULTORI<br>CONSULTORI              | Aplicar<br>ión<br>10 1 ~ |
| rescri<br>Módulo:<br>NIVEL 1<br>Código<br>660040<br>660041<br>660042 | Práctica ANTICUERPOS ANTIGLOMERULAR POR IFI ANTICUERPOS ANTIMEMBRANA BASAL POR IFI ANTICUERPO ANTIMUSCULO LISO POR IFI                | 01/06/2022<br>Cantidad<br>1<br>1<br>1 | 10           Fecha           01/06/2022           01/06/2022           01/06/2022 | <ul> <li>✓ 00 ✓</li> <li>■ 10</li> <li>■ 10</li> <li>■ 10</li> </ul> | F ▼           Horaric           ▼         00 ▼           ▼         00 ▼           ▼         00 ▼ | CONSUL<br>P V<br>P V<br>P V | TORIO 1 ✓<br>Boca Atence<br>CONSULTORI<br>CONSULTORI<br>CONSULTORI | Aplicar                  |

Una vez que complete los campos de turno asignado, para confirmar la aceptación de la Orden Médica Electrónica, haga clic en el botón '**Aceptar**'.

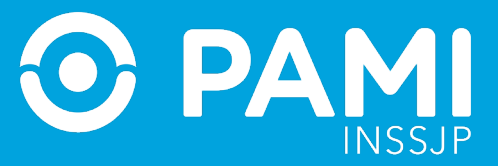

| Orden                                     | detalle                                                                        |                   |                          |                  |              | ×               |
|-------------------------------------------|--------------------------------------------------------------------------------|-------------------|--------------------------|------------------|--------------|-----------------|
| 3322<br>Datas d                           | 000043236 Vigen                                                                | icia: 01/06/20    | )22 - 30/08/20           | 22               |              |                 |
| Nº Afiliad                                | to                                                                             | Apellido y Nombre |                          | Edad             | N° Documento |                 |
| 11096484                                  | 1190700                                                                        | AGUERO SERGIO ENR | IQUE                     | 93               | 6101237      |                 |
| Diagnós<br>J989 Tr<br>Prescrip<br>Módulo: | stico CIE-10<br>rastorno respiratorio, no esp<br>pción<br>otorRINOLARINGOLOGIA | ecificado         |                          |                  |              |                 |
| Código                                    | Práctica                                                                       | Cantidad          | Fecha                    | Horario          | В            | oca Atención    |
| 820130                                    | CONSULTA ESPECIALISTA EN<br>OTORRINOLARINGOLOGIA                               | 1                 | 01/06/2022 🗯             | 10 🗸 00 🗸        | P ¥ CONS     | SULTORIO 1 🗸    |
| Historia                                  | 1                                                                              |                   |                          |                  |              |                 |
| Estado                                    | ITE DE ACEPTACIÓN                                                              | Fecha<br>01/06/2  | Usuario<br>1122 - 112711 | 7519894 - SILVIA | Aceptar      | Acceptar Cerrar |

El sistema le confirmará que la aceptación se realizó correctamente y la orden pasará al estado Aceptada.

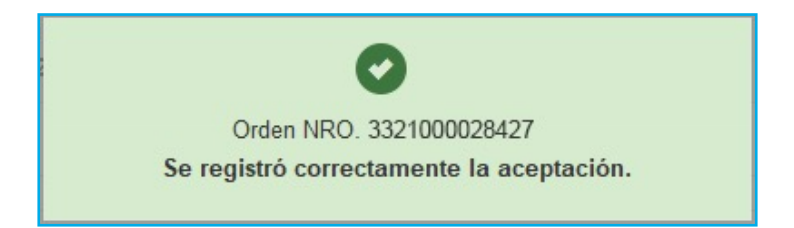

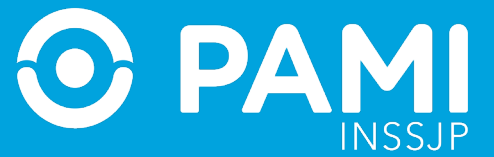

#### ÓRDENES MÉDICAS ELECTRÓNICAS RELACIONADAS

Al aceptar una Orden Médica Electrónica, en caso de existir, el sistema le alertará de otras prescripciones generadas a la persona afiliada en la misma fecha y por el mismo prescriptor para el mismo módulo de la práctica o elemento óptico recientemente aceptado, que aún se encuentran **Pendiente de Aceptación**, entendiendo la posible relación entre las prácticas o elementos ópticos y que, por ende, puedan ser aceptadas y realizadas por un mismo prestador.

En caso de poder realizar la orden relacionada, tilde el casillero '**Aceptar**'.

| Aceptar Oro                             | den                                                                                                    |                                       |                                      |                                    |                     |                  |                         | ×     |
|-----------------------------------------|----------------------------------------------------------------------------------------------------|---------------------------------------|--------------------------------------|------------------------------------|---------------------|------------------|-------------------------|-------|
| Usted esta a pu<br>Módulo: RADIO        | into de aceptar la sig                                                                                                    | uiente orden:<br>DRIA DE NIVEL        | 1                                    |                                    |                     |                  |                         |       |
| Orden                                   | Práctica                                                                                                    | Ca                                    | ntidad Fecha                         |                                    | Horario             |                  | Boca de atencion        |       |
| 3322000043328                           | 340213 - RADIOGRAFI<br>MUÑECA                                                                                                    | ADE 1                                 | 01/0                                 | 6/202: 🗯                           | 10 🗸 10             | • F •            | CONSULTORIO             | 1 🕶   |
| El afiliado tiene<br>tilde la opción "/ | otras órdenes genera<br>ACEPTAR" y luego re                                                                                                    | adas en la misma<br>gistre la asignac | a fecha, por el r<br>ión de turnos c | nismo prescript<br>orrespondiente. | or y en estado Pend | ientes de Acepta | ción. Si desea aceptarl | a/s,  |
| Orden                                   | Práctica                                                                                                    | Cantidad                              | Fech                                 | 1                                  | Horario             |                  | Boca de atencion        |       |
| 3322000043311                           | 340213 -<br>RADIOGRAFIA DE<br>CODO, ANTEBRAZO,<br>MUÑECA, MANO,<br>DEDOS, RODILLA,<br>PIERNA, TOBILLO Y<br>PIERNA, TOBILLO Y<br>PIE: DOS POR<br>PLACA | 1 Z                                   | ✓<br>ACEI                            | PTAR                               | - • -               | • F •            | CONSULTORIO             | 1 ¥   |
| 3322000043243                           | 340301 -<br>RADIOGRAFIA DE<br>TORAX: PRIMERA<br>EXPOSICION                                                                                            | 1 Z                                   | PTAR                                 |                                    |                     | • F •            | CONSULTORIO             | 1 🗸   |
|                                         |                                                                                                    |                                       |                                      |                                    |                     | Acepta           | ar<br>Aceptar V         | olver |

**IMPORTANTE**: En caso de no poder realizar la Orden Médica Electrónica relacionada para la persona afiliada, **NO** marque el casillero de la misma y haga clic directamente en el botón '**Aceptar**'.

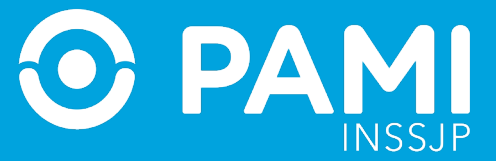

| Aceptar Ord       | den                                                                                                    |             |            |                         |                              | ×                                 |
|-------------------|----------------------------------------------------------------------------------------------------|-------------|------------|-------------------------|------------------------------|-----------------------------------|
| Jsted esta a pu   | into de aceptar la siguier                                                                                                 | nte orden:  |            |                         |                              |                                   |
| Módulo: RADIO     | OLOGIA AMBULATORI                                                                                                    | A DE NIVI   | EL 1       |                         |                              |                                   |
| Orden             | Práctica                                                                                                    | 3           | Cantidad   | Fecha                   | Horario                      | Boca de atencion                  |
| 3322000043328     | 340213 - RADIOGRAFIA DE<br>MUÑECA                                                                                          |             | 1          | 01/06/202:              | 10 🗸 10 🖌 F                  | ✓ CONSULTORIO 1 ✓                 |
| El afiliado tiene | otras órdenes generadas                                                                                                    | en la mis   | ma fecha,  | por el mismo prescripto | or y en estado Pendientes de | Aceptación. Si desea aceptarla/s, |
| ilde la opción "A | ACEPTAR" y luego regist                                                                                                    | re la asign | ación de t | urnos correspondiente.  |                              |                                   |
| Orden             | Práctica                                                                                                    | Cantidad    | 3          | Fecha                   | Horario                      | Boca de atencion                  |
| 3322000043243     | 340301 - RADIOGRAFIA<br>DE TORAX: PRIMERA<br>EXPOSICION                                                                    | 1           | C ACEPTAI  | R                       |                              |                                   |
| 3322000043311     | 340213 - RADIOGRAFIA<br>DE CODO, ANTEBRAZO,<br>MUÑECA, MANO,<br>DEDOS, RODILLA,<br>PIERNA, TOBILLO Y PIE:<br>DOS POR PLACA | 1           | ACEPTAI    | R                       |                              |                                   |
|                   |                                                                                                    |             |            |                         | Ace                          | eptar<br>Acceptar Volver          |

Al tildar el casillero se habilitarán los campos para registrar la asignación del turno para la Orden Médica relacionada. A continuación, complete los datos del turno **(Fecha, Horario, Tipo y Lugar de Atención)** y haga clic en el botón '**Aceptar**' para confirmar la aceptación de las **Órdenes Médicas Electrónicas** seleccionadas.

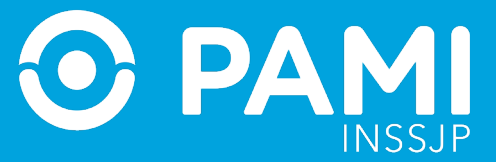

| Aceptar Ord                             | den                                                                                                    |                                |                           |                                                  |                                  | ×                                    |
|-----------------------------------------|----------------------------------------------------------------------------------------------------|--------------------------------|---------------------------|--------------------------------------------------|----------------------------------|--------------------------------------|
| Usted esta a pu                         | unto de aceptar la si                                                                                                    | guiente orde                   | n:                        |                                                  |                                  |                                      |
| Módulo: RADIO                           | OLOGIA AMBULAT                                                                                                    | ORIA DE NI                     | VEL 1                     |                                                  |                                  |                                      |
| Orden                                   | Práctica                                                                                                    |                                | Cantidad                  | Fecha                                            | Horario                          | Boca de atencion                     |
| 3322000043328                           | 340213 - RADIOGRAF<br>MUÑECA                                                                                                    | IA DE                          | 1                         | 01/06/202:                                       | 10 🗸 10 🖌 1                      | CONSULTORIO 1 V                      |
| El afiliado tiene<br>tilde la opción "/ | otras órdenes gener<br>ACEPTAR" y luego n                                                                                        | adas en la n<br>egistre la asi | nisma fecha<br>gnación de | , por el mismo prescrip<br>turnos correspondient | tor y en estado Pendientes<br>a. | de Aceptación. Si desea aceptarla/s, |
| Orden                                   | Práctica                                                                                                    | Cantidad                       |                           | Fecha                                            | Horario                          | Boca de atencion                     |
| 3322000043243                           | 340301 -<br>RADIOGRAFIA DE<br>TORAX: PRIMERA<br>EXPOSICION                                                                       | 1                              | Z<br>ACEPTAR              | 01/06/2022                                       | i 10 ¥ 10 ¥                      | F 🗸 CONSULTORIO 1 🗸                  |
| 3322000043311                           | 340213 -<br>RADIOGRAFIA DE<br>CODO, ANTEBRAZO,<br>MUÑECA, MANO,<br>DEDOS, RODILLA,<br>PIERNA, TOBILLO Y<br>PIE: DOS POR<br>PLACA | 1                              | ACEPTAR                   | 01/06/2022                                       | i 10 v 10 v                      | F V CONSULTORIO 1 V                  |
|                                         |                                                                                                    |                                |                           |                                                  | Ac                               | eptar<br>Acceptar Volver             |

El sistema le confirmará que ambas órdenes fueron aceptadas correctamente.

Una vez que la Orden Médica Electrónica se encuentra en el estado **Aceptada**, se habilitarán los botones de: **Información, Modificar o Cancelar Turno.** 

|              | Afiliado po       | Nro. Afiliado/GP     |   |          | ~                    | Práctica         | 820130               |                |
|--------------|-------------------|----------------------|---|----------|----------------------|------------------|----------------------|----------------|
|              |                   | 11096484190700       |   |          |                      |                  |                      |                |
|              | Fecha emi         | sión hasta           |   |          |                      | Estado           | ACEPTADA             | ~              |
|              | <b>v</b>          |                      |   |          |                      |                  |                      |                |
|              | 🗆 Ordenes Vig     | entes                |   |          |                      |                  |                      | Limpiar Buscar |
|              |                   |                      |   |          |                      |                  |                      | r a excel      |
| <b>VTO</b> . | NRO. BENEFICIO/GP | APELLIDO Y NOMBRE    |   | ESTADO   | PRÁCTICA             |                  | السلا ال             |                |
| 022          | 11098484190700 A  | SUERO SERGIO ENRIQUE | ى | ACEPTADA | 820130 - CONSULTA ES | SPECIALISTA EN O | DTORRINOLARINGOLOGIA |                |

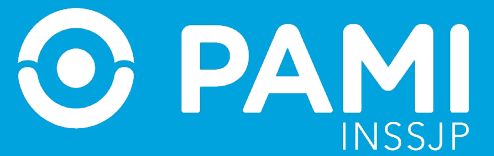

# INFORMACIÓN DE LA ORDEN MÉDICA ELECTRÓNICA

Al hacer clic en el botón de información, accederá al detalle de la Orden Médica Electrónica, pudiendo consultar información o el historial de estados pero sin posibilidad de realizar ningún cambio sobre la misma.

|                                                                  | el afiliado                                                                         |                                 |                             |       |      |                 |     |           |                                |
|------------------------------------------------------------------|-------------------------------------------------------------------------------------|---------------------------------|-----------------------------|-------|------|-----------------|-----|-----------|--------------------------------|
| N° Afiliado                                                      | •                                                                                   | Apellido y Nombre               |                             |       |      | Edad            |     | N° Docume | nto                            |
| 110964841                                                        | 90700                                                                               | AGUERO SERGIO E                 | NRIQUE                      |       |      | 93              |     | 6101237   |                                |
| Diagnóst                                                         | tico CIE-10                                                                         |                                 |                             |       |      |                 |     |           |                                |
| J989 Tra                                                         | astorno respiratorio, no es                                                         | pecificado                      |                             |       |      |                 |     |           |                                |
| Prescrip                                                         | ción                                                                                |                                 |                             |       |      |                 |     |           |                                |
|                                                                  | wi wi i                                                                             |                                 |                             |       |      |                 |     |           |                                |
| Módulo: O                                                        | TORRINOLARINGOLOGIA                                                                 |                                 |                             |       |      |                 |     |           |                                |
| Módulo: O                                                        | TORRINOLARINGOLOGIA                                                                 |                                 |                             |       |      |                 |     |           |                                |
| Módulo: O<br>Código                                              | TORRINOLARINGOLOGIA<br>Práctica                                                     | Cantidad                        | l Fecha                     |       |      | Horario         |     |           | Boca Atención                  |
| Módulo: O<br>Código<br>820130                                    | TORRINOLARINGOLOGIA<br>Práctica<br>CONSULTA ESPECIALISTA EN<br>OTORRINOLARINGOLOGIA | Cantidad<br>N 1                 | 1 Fecha<br>01/06/2022       |       | 10 🗸 | Horario<br>00 V | P ¥ | COI       | Boca Atención<br>NSULTORIO 1   |
| Módulo: O<br>Código<br>820130                                    | TORRINOLARINGOLOGIA<br>Práctica<br>CONSULTA ESPECIALISTA EN<br>OTORRINOLARINGOLOGIA | Cantidad<br>N 1                 | 01/06/2022                  |       | 10 🗸 | Horario<br>00 🗸 | P 🗸 | COI       | Boca Atención<br>NSULTORIO 1 N |
| Módulo: O<br>Código<br>820130                                    | TORRINOLARINGOLOGIA<br>Práctica<br>CONSULTA ESPECIALISTA EN<br>OTORRINOLARINGOLOGIA | Cantidad<br>N 1                 | 01/06/2022                  | 2 #   | 10 🗸 | Horario<br>00 🗸 | P ¥ | COI       | Boca Atención<br>NSULTORIO 1 N |
| Módulo: O<br>Código<br>820130<br>Historial<br>Estado             | TORRINOLARINGOLOGIA<br>Práctica<br>CONSULTA ESPECIALISTA EN<br>OTORRINOLARINGOLOGIA | Cantidad<br>N 1<br>Fect         | i Fecha<br>01/06/2022<br>ha | 2 🚔   | 10 🗸 | Horario         | p 🗸 | CO        | Boca Atención                  |
| Módulo: O<br>Código<br>820130<br>Historial<br>Estado<br>ACEPTAD/ | TORRINOLARINGOLOGIA<br>Práctica<br>CONSULTA ESPECIALISTA EN<br>OTORRINOLARINGOLOGIA | Cantidad<br>N 1<br>Feel<br>01/0 | I Fecha<br>01/06/2022<br>ha | 2 🐞 🗍 | 10 🗸 | Horario         | P 🗸 | COI       | Boca Atención                  |

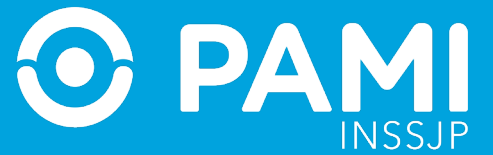

#### **MODIFICAR TURNO**

Una vez aceptada la Orden Médica Electrónica, podrá (habiendo acordado previamente con la persona afiliada) modificar el turno asignado haciendo clic en el botón 💼 de la columna acciones

| Nro. de Orde  | n             |            |                   | Afiliado por Nro. Afiliado/GP<br>11096484190700 |     |          | ~                     | Práctica        | 820130           |            |                               |
|---------------|---------------|------------|-------------------|-------------------------------------------------|-----|----------|-----------------------|-----------------|------------------|------------|-------------------------------|
| Fecha emisió  | n desde       |            |                   | Fecha emisión hasta                             |     |          |                       | Estado          | ACEPTADA         |            | ~                             |
| Modalidad     | Seleccionar   |            | ~                 | Ordenes Vigentes                                |     |          |                       |                 |                  | <u>U_U</u> | ar Buscar<br>Exportar a excel |
| NRO. ORDEN    | FECHA EMISIÓN | FECHA VTO. | NRO. BENEFICIO/GP | APELLIDO Y NOMBR                                | ιέ. | ESTADO   | PRÁCTICA              |                 |                  |            | CIONES                        |
| 3322000043238 | 01/08/2022    | 30/08/2022 | 11098484190700    | AGUERO SERGIO ENRIQUI                           | ر   | ACEPTADA | 820130 - CONSULTA ESF | PECIALISTA EN O | TORRINOLARINGOLO | 03         |                               |

Al acceder al detalle de la Orden, visualizará los datos cargados del turno asignado originalmente, pudiendo modificarlos.

| Orden     | detalle            |                        |                |            |               |                            |                           |         | × |
|-----------|--------------------|------------------------|----------------|------------|---------------|----------------------------|---------------------------|---------|---|
| 3322      | 000043236          | Vigencia               | : 01/06/20     | )22 - 30/0 | 8/2022        |                            |                           |         |   |
| Datos d   | lel afiliado       |                        |                |            |               |                            |                           |         |   |
| N° Afilia | do                 | Apell                  | ido y Nombre   |            |               | Edad                       | Nº Documento              |         |   |
| 11096484  | 4190700            | AGUE                   | ERO SERGIO ENR | IQUE       |               | 93                         | 6101237                   |         |   |
| Jiagnó    | etico CIE 10       |                        |                |            |               |                            |                           |         |   |
| 1989 T    | rastorno respirato | rio no especific       | ado            |            |               |                            |                           |         |   |
|           | notorno recpirato  | ne, ne especine        |                |            |               |                            |                           |         |   |
| rescri    | pción              |                        |                |            |               |                            |                           |         |   |
| Módulo:   | OTORRINOLARING     | DLOGIA                 |                |            |               |                            |                           |         |   |
|           |                    |                        |                |            |               |                            |                           |         | 1 |
| Código    | Pra                | ictica                 | Cantidad       | Fecha      |               | Horario                    | Boca Atenció              | n       |   |
| 820130    | CONSULTA ESPEC     | CIALISTA EN<br>GOLOGIA | 1              | 02/06/2022 | 10            | 30 V P V                   | CONSULTORIO               | 1 🗸     |   |
| listoria  | al                 |                        |                |            |               |                            |                           |         |   |
| Estado    |                    |                        | Fecha          | ι.         | suario        |                            |                           |         |   |
| ACEPTA    | DA                 |                        | 01/06/2        | 022 -      | UP27117519894 | - SILVIA INDIANA DI STA SI | 0                         |         |   |
|           | ,                  |                        |                |            |               |                            | Contraction of the second |         |   |
|           |                    |                        |                |            |               |                            |                           | - Arrai | 6 |

Una vez modificados los datos del turno, haga clic en el botón 'Guardar'.

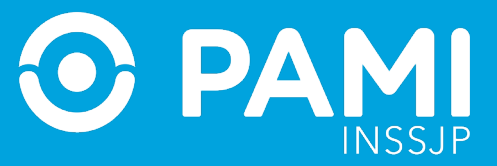

| Orden                          | detalle                                                  |                     |               |                 |       |             | >          | × |
|--------------------------------|----------------------------------------------------------|---------------------|---------------|-----------------|-------|-------------|------------|---|
| 3322<br>Datos d                | 000043236 Vigeno                                         | tia: 01/06/202      | 2 - 30/08/202 | 22              |       |             |            | • |
| N° Afiliad                     | io A                                                     | pellido y Nombre    |               | Eda             | d N   | ° Documento | 12         | I |
| 11096484                       | 190700 A                                                 | GUERO SERGIO ENRIQI | JE            | 93              | 61    | 101237      |            |   |
| Diagnós<br>J989 Tr<br>Prescrit | stico CIE-10<br>rastorno respiratorio, no esper<br>oción | cificado            |               |                 |       |             |            |   |
| Módulo:                        | OTORRINOLARINGOLOGIA                                     |                     |               |                 |       |             |            | I |
| Código                         | Práctica                                                 | Cantidad            | Fecha         | Hora            | rio   | Boca Al     | tención    | I |
| 820130                         | CONSULTA E SPECIALISTA EN<br>OTORRINOLARINGOLOGIA        | 1                   | 02/06/2022 🗯  | 10 🗸 30 י       | • P • | CONSULT     | ORIO 1 🗸   |   |
| Historia                       | 1                                                        |                     |               | _               |       |             |            |   |
| Estado                         |                                                          | Fecha               | Usuario       |                 |       |             |            | - |
| ACEPTAI                        | DA ,                                                     | 01/06/202           | 2 - UP27117   | 519894 - SILVI. | Guar  | dar         | dar Cerrar | • |

#### **CANCELAR TURNO**

En los casos donde deba cancelar un turno asignado, identificada la Orden Médica Electrónica, haga clic en el ícono de '**Cancelar Turno**' .

| lor pro do | ordon o por    | nomono ofiliado      |   |          |                       |                |                      | OME DECTRONICA | 12.8.4 |
|------------|----------------|----------------------|---|----------|-----------------------|----------------|----------------------|----------------|--------|
| or nro. de | orden o por    | persona annaua       |   |          |                       |                |                      |                |        |
|            | Afiliado por   | Nro. Afiliado/GP     |   |          | ~                     | Práctica       | 820130               |                |        |
|            |                | 11096484190700       |   |          |                       |                |                      |                |        |
|            | Fecha emisió   | n hasta              |   |          |                       | Estado         | ACEPTADA             |                | ~      |
|            | Ordenes Vigent | ADEL I IDO Y MONIPOE |   | ESTADO   | ppArtipa              |                |                      | Limpiar Bus    | car    |
| EFICIO/GP  |                | APELLIDO Y NOMBRE    |   | ESTADO   | PRACTICA              |                |                      |                |        |
| 90700      | AGU            | ERO SERGIO ENRIQUE   | و | ACEPTADA | 820130 - CONSULTA ESP | ECIALISTA EN ( | DTORRINOLARINGOLOGIA |                | J      |

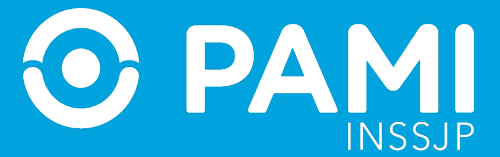

El sistema le mostrará el detalle de la Orden Médica Electrónica. Para confirmar la cancelación, haga clic en '**Cancelar Aceptación'.** 

| Orden                                   | I detalle                                     |                             |                                         |                         |                 | ×   |
|-----------------------------------------|-----------------------------------------------|-----------------------------|-----------------------------------------|-------------------------|-----------------|-----|
| 3322                                    | 2000043236 Vig                                | encia: 01/06/20             | 022 - 30/08/20                          | )22                     |                 |     |
| Datos d                                 | del afiliado                                  |                             |                                         |                         |                 | -2  |
| N° Afilia                               | do                                            | Apellido y Nombre           |                                         | Edad                    | N° Documento    |     |
| 1109648                                 | 4190700                                       | AGUERO SERGIO ENR           | IQUE                                    | 93                      | 6101237         |     |
| Diagnó                                  | ostico CIE-10                                 |                             |                                         |                         |                 |     |
| J989 T                                  | frastorno respiratorio, no e                  | especificado                |                                         |                         |                 |     |
| Prescri                                 | ipción                                        |                             |                                         |                         |                 |     |
| Módulo:                                 | OTORRINOLARINGOLOGIA                          |                             |                                         |                         |                 | -   |
|                                         |                                               |                             |                                         |                         |                 |     |
| Código                                  | Práctica                                      | Cantidad                    | Fecha                                   | Horario                 | Boca Atención   |     |
| 820130                                  | CONSULTA ESPECIALISTA<br>OTORRINOLARINGOLOGIA | AEN 1<br>A                  | 01/06/2022 🗯                            | 10 v 00 v P v           | CONSULTORIO 1 V |     |
|                                         |                                               |                             |                                         |                         |                 |     |
| Historia                                | al                                            |                             |                                         |                         |                 |     |
| Historia<br>Estado                      | al                                            | Fecha                       | Usuario                                 | ·                       |                 | 5   |
| Historia<br>Estado<br>ACEPTA            | al                                            | Fecha<br>01/06/2            | Usuario<br>2022 - UP271                 |                         |                 | 5   |
| Historia<br>Estado<br>ACEPTA<br>PENDIEN | ADA<br>NTE DE ACEPTACIÓN                      | Fecha<br>01/06/2<br>01/06/2 | Usuario<br>2022 - UP271<br>2022 - UP271 | Cancela                 | r aceptación    | ١   |
| Historia<br>Estado<br>ACEPTA<br>PENDIEN | al<br>Ada<br>NTE DE ACEPTACIÓN                | Fecha<br>01/06/2<br>01/06/2 | Usuario<br>2022 - UP271<br>2022 - UP271 | T <sup>75</sup> Cancela | r aceptación    |     |
| Historia<br>Estado<br>ACEPTA<br>PENDIEN | al<br>Ada<br>NTE DE ACEPTACIÓN                | Fecha<br>01/06/2<br>01/06/2 | Usuario<br>2022 - UP271<br>2022 - UP271 | Cancela                 | r aceptación    | rar |
| Historia<br>Estado<br>ACEPTA<br>PENDIEN | al<br>Ada<br>NTE DE ACEPTACIÓN                | Fecha<br>01/06/2<br>01/06/2 | Usuario<br>2022 - UP271<br>2022 - UP271 | Tre Cancela             | r aceptación    | rar |
| Historia<br>Estado<br>ACEPTA<br>PENDIER | al<br>Ada<br>NTE DE ACEPTACIÓN                | Fecha<br>01/06/2<br>01/06/2 | Usuario<br>2022 - UP271<br>2022 - UP271 | TE Cancela              | r aceptación    | rar |

Al cancelar el turno, los datos del mismo quedarán vacíos y la Orden Médica Electrónica pasará del estado Aceptada al estado Pendiente de Aceptación y quedará disponible para ser aceptada por cualquier prestador del módulo correspondiente a la práctica o elemento óptico.

#### **RE-ASIGNAR UNA ORDEN ACEPTADA POR OTRO PRESTADOR**

Solo a beneficio (turno más próximo o por elección) y pedido expreso de la afiliada o del afiliado, un prestador de la modalidad pago por prestación, podrá buscar una Orden Médica Electrónica específica perteneciente a la persona afiliada en cuestión y reasignarse

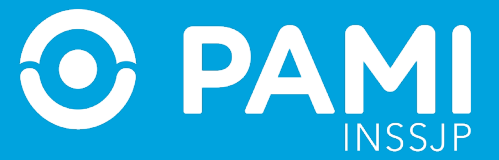

la misma, aunque haya sido previamente aceptada por otro prestador.

Para poder reasignarse una Orden Médica Electrónica ya aceptada, deberá contar con información específica de la orden médica electrónica y de la persona afiliada.

**IMPORTANTE:** Solo podrá visualizar las Órdenes Médicas Electrónicas ya aceptadas por un prestador, utilizando el filtro de búsqueda **Número de Orden o Dato de la persona afiliada**, Número de afiliación o Documento).

Utilizando una de estas dos opciones de filtros (Número de Orden o Dato de la persona afiliada), haga clic en el botón '**Buscar**'.

| Panel de Aceptación Panel de prestaciones                                  |                                |   |                    | OME | DEN MEDICA V2.8.4<br>ECTRONICA    |
|----------------------------------------------------------------------------|--------------------------------|---|--------------------|-----|-----------------------------------|
| AVISO: Para aceptar órdenes, realice la búsqueda por nro. de               | e orden o por persona afiliada |   |                    |     |                                   |
| Nro. de Orden 3322000043236                                                | Afiliado por Nro. Afiliado/GP  | ~ | Práctica           |     |                                   |
| Fecha emisión desde       Modalidad     Seleccionar       Ordenes Urgentes | Fecha emisión hasta            |   | Estado Seleccionar | Bus | Car<br>Luscar<br>Exportar a excel |
|                                                                            |                                |   |                    |     |                                   |

Al obtener los resultados, en la columna de estado visualizará que la Orden Médica Electrónica se encuentra **Aceptada** junto con el icono el cual indica que está aceptada por otro prestador.

| Panel de Acept | ación Panel de prestacion | es               |                      |                                |          |                  |                   |                           | OME CROEN MEDICA V2.8.             |
|----------------|---------------------------|------------------|----------------------|--------------------------------|----------|------------------|-------------------|---------------------------|------------------------------------|
| AVISO: Pa      | ara aceptar órden         | es, realice la l | oúsqueda por nro. de | e orden o por persona afiliada |          |                  |                   |                           |                                    |
| Nro. de Orde   | an 3322000043236          |                  |                      | Afiliado por                   |          | v                | Práctica          |                           |                                    |
| Fecha emisi    | ón desde                  |                  |                      | Fecha emisión hasta            |          |                  | Estado            | Seleccionar               | ~                                  |
| Modalidad      | Seleccionar               |                  | ~                    |                                |          |                  |                   |                           |                                    |
| Ordenes Urge   | ntes                      |                  |                      | Ordenes Vigentes               |          |                  |                   |                           | Limpiar Buscar<br>Exportar a excel |
| RO. ORDEN      | FECHA EMISIÓN             | FECHA VTO.       | NRO. BENEFICIO/GP    | APELLIDO Y NOMBRE              | ESTADO   |                  |                   |                           | ACCIONES                           |
| 322000043238   | 01/08/2022                | 30/08/2022       | 11098484190700       | AGUERO SERGIO ENRIQUE          | J ACEPTA | DA 820130 - CONS | SULTA ESPECIALIST | A EN OTORRINOLARINGOLOGIA |                                    |

Al posicionar el cursor sobre el ícono podrá ver qué prestador tiene asignada la Orden, o bien, ingresar al detalle de la misma haciendo clic en el botón 主 .

Para reasignarse la Orden Médica Electrónica, haga clic en el ícono del calendario.

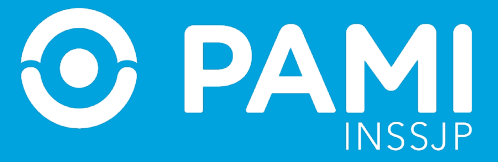

| AVISO: Pa     | ra aceptar órden | es, realice la t | oúsqueda por nro. de | e orden o por p  | ersona afiliad   | la |          |            |                   |             |                         |         |                     |
|---------------|------------------|------------------|----------------------|------------------|------------------|----|----------|------------|-------------------|-------------|-------------------------|---------|---------------------|
| Nro. de Orde  | n 3322000043236  |                  |                      | Afiliado por     | Nro. Afiliado/GP |    |          |            | ~                 | Práctica    |                         |         |                     |
| Fecha emisió  | in desde         |                  |                      | Fecha emisión    | hasta            |    |          |            |                   | Estado      | Seleccionar             |         | ~                   |
| Modalidad     | Seleccionar      |                  | ~                    | Ordenes Vigenter | 5                |    |          |            |                   |             |                         | Limoiar | Buscar<br>r a excel |
| NRO. ORDEN    | FECHA EMISIÓN    | FECHA VTO.       | NRO. BENEFICIO/GP    | APEL             | LIDO Y NOMBRE    |    | ESTADO   |            | PRÁCTICA          |             |                         |         | _                   |
| 3322000043238 | 01/08/2022       | 30/08/2022       | 11096484190700       | AGUERO SE        | ERGIO ENRIQUE    | 2  | ACEPTADA | <b>#</b> * | 820130 - CONSULTA | SPECIALISTA | EN OTORRINOLARINGOLOGIA |         | i                   |

Al acceder al detalle de la Orden, los campos del turno estarán vacíos. Ingrese los datos del turno acorde a su disponibilidad y con la conformidad de la persona afiliada.

| Orden                         | detalle                                          |                   |            |               |                             |              |         | × |
|-------------------------------|--------------------------------------------------|-------------------|------------|---------------|-----------------------------|--------------|---------|---|
| 3322                          | 000043236 Vigeno                                 | cia: 01/06/20     | )22 - 30/0 | 8/2022        |                             |              |         |   |
| Datos d                       | lel afiliado                                     |                   |            |               |                             |              |         | 1 |
| Nº Afilia                     | do /                                             | Apellido y Nombre |            |               | Edad                        | N° Documento |         | 1 |
| 11096484                      | 4190700                                          | AGUERO SERGIO ENR | IQUE       |               | 93                          | 6101237      |         |   |
| Prescrij<br>Módulo:<br>Código | pción<br>OTORRINOLARINGOLOGIA<br>Práctica        | Cantidad          | Fecha      |               | Horario                     | Boca Ater    | nción   |   |
| 820130                        | CONSULTA ESPECIALISTA EN<br>OTORRINOLARINGOLOGIA | 1                 | 03/06/2022 | <b>i</b> 15   | ♥ 00 ♥ P ♥                  | CONSULTO     | RIO 1 🗸 |   |
| Historia                      | 1                                                |                   |            |               |                             |              |         | ł |
| Estado                        |                                                  | Fecha             |            | Jsuario       |                             |              |         |   |
| ACEPTA                        | DA                                               | 01/06/2           | 2022 -     | UP27117519894 | - SILVIA INDIANA DI STA SIC | )            |         |   |
|                               |                                                  |                   |            |               |                             | Guarda       | Cerrar  | r |

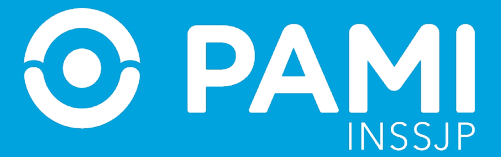

Una vez que modifique los datos del turno a su disponibilidad y la de la persona afiliada, haga clic en el botón '**Guardar**'.

| Orden d                                        | etalle                                             |                                     |                |            |            |               |                        |              |             | ×  |
|------------------------------------------------|----------------------------------------------------|-------------------------------------|----------------|------------|------------|---------------|------------------------|--------------|-------------|----|
| 33220                                          | 00043236                                           | Vigencia:                           | 01/06/2        | 022 - 30/0 | )8/202     | 2             |                        |              |             |    |
| Datos de                                       | l afiliado                                         |                                     |                |            |            |               |                        |              |             | 1  |
| Nº Afiliado                                    | ,                                                  | Apellio                             | lo y Nombre    |            |            |               | Edad                   | N° Documento |             |    |
| 110964841                                      | 90700                                              | AGUE                                | RO SERGIO ENF  | RIQUE      |            |               | 93                     | 6101237      |             |    |
| J989 Tra<br>Prescripto<br>Módulo: O'<br>Código | storno respirator<br>Ción<br>TORRINOLARINGO<br>Prá | io, no especifica<br>LOGIA<br>ctica | do<br>Cantidad | Fecha      | ĩ          |               | Horario                | Вос          | a Atención  |    |
| 820130                                         | CONSULTA ESPECI<br>OTORRINOLARING                  | ALISTA EN<br>OLOGIA                 | 1              | 03/06/2022 |            | 15 🗸          | 00 <b>v</b> P <b>v</b> | CONSU        | JLTORIO 1 🗸 |    |
| Historial                                      |                                                    |                                     |                |            |            |               |                        |              | <b>`</b>    |    |
| Estado                                         |                                                    |                                     | Fecha          | 91 - 9     | Usuario    |               | C                      |              |             |    |
| ACEPTADA                                       | A                                                  |                                     | 01/06/         | 2022       | - UP271175 | 19894 - SILVI | Gua                    | ardar        | uardar Cerr | ar |

La Orden Médica Electrónica, seguirá en el estado **Aceptada**, pero ahora la podrá visualizar dentro de su panel de aceptación, con la posibilidad de modificar o cancelar el turno.

|   | Ordenes Vigentes    |             |   |          |             | Limpiar Buscar |
|---|---------------------|-------------|---|----------|-------------|----------------|
| ~ | Ordenes Vigentes    |             |   |          |             |                |
|   | Fecha emisión hasta |             |   | Estado   | Seleccionar | ~              |
|   | Afiliado por        | (IIIIado/GP | ~ | Práctica |             |                |

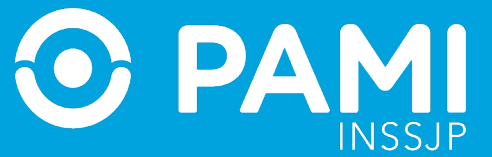

#### PANEL DE PRESTACIONES

En el modelo de pago por prestación, todas las Órdenes Médicas Electrónicas que hayan sido aceptadas desde el **Panel de aceptación**, se verán reflejadas en el **Panel de Prestaciones.** Desde este panel, podrá visualizar las prestaciones validadas a través de la APP PAMI PRESTADORES o validar las mismas manualmente, adjuntar la documentación respaldatoria y realizar la transmisión de información de dichas prestaciones.

Para ingresar, haga clic en la pestaña Panel de Prestaciones.

| Panel de Aceptación Panel de prestaciones |                   |                                                                                         |                                                  |              |            | OME CLECTRONICA V2.8.6               |
|-------------------------------------------|-------------------|-----------------------------------------------------------------------------------------|--------------------------------------------------|--------------|------------|--------------------------------------|
| Nro. de Orden                             | l de prestaciones | Afiliado por                                                                            | ~                                                | Validada -   | -          | ~                                    |
| Fecha turno desde                         |                   | Fecha turno hasta                                                                       |                                                  | Trasmitida   | inter,     | ~                                    |
| Práctica                                  |                   | Modalidad Turno                                                                         | ~                                                | Doc. Cargada | -          | ~                                    |
| Boca de atención                          | ~                 |                                                                                         |                                                  |              | Limpiar    | Buscar Trasmisión masiva<br>Exportar |
| NRO. ORDEN FECHA EMISIÓN                  | NRO. BENEFICIO/GP | APELLIDO Y NOMBRE                                                                       | PRÁCTICA                                         | TURNO        | TRASMITIDA | ACCIONES                             |
|                                           | A                 | La búsqueda no arrojo ningún r<br>VISO: Para aceptar órdenes, realice la búsqueda por n | esultado.<br>10. de orden o por persona afiliada | a            |            |                                      |

El Panel de prestaciones cuenta con los siguientes filtros:

• Número de Orden.

• Dato de la persona afiliada (por cualquiera de sus alternativas: Número de afiliación o Documento).

• Validada (Si / No).

• Fecha de turno: Por defecto se mostrarán las prestaciones que tienen fecha del día, pero en caso que lo requiera puede modificar la búsqueda, indicando otras fechas "Desde / Hasta".

- Transmitida (Si / No).
- Práctica.
- Modalidad de Turno (Presencial o Telemedicina).
- Documentación Cargada (Si / No).
- Boca de Atención.
- Aceptadas por mi usuario

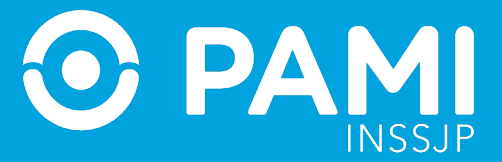

| vro. de Orden                 |               |                   | 12 X2 X2          |                                                |   |                        |             |                      |
|-------------------------------|---------------|-------------------|-------------------|------------------------------------------------|---|------------------------|-------------|----------------------|
|                               |               |                   | Afiliado por      | Nro. Afiliado/GP                               | ~ | Validada               |             |                      |
| <sup>s</sup> echa turno desde | 30/11/2022    |                   | Fecha turno has   | a 30/11/2022                                   |   | Trasmitida No          |             |                      |
| Práctica                      |               |                   | Modalidad Turne   | -                                              | ~ | Doc. Cargada No        |             |                      |
| 3oca de atención              | -             |                   | ✓ C Aceptadas p   | or mi usuario                                  |   |                        | Limpiar Bu  | scar Trasmisión masi |
| RO. ORDEN                     | FECHA EMISIÓN | NRO. BENEFICIO/GP | APELLIDO Y NOMBRE | PRÁCTICA                                       |   | TURNO                  | TRA SMITIDA | ACCIONES             |
| 322000055390                  | 28/11/2022    | 15557212140300    | GUANTAY ARCELIA   | 820115 - CONSULTA ESPECIALISTA EN DERMATOLOGIA |   | 30/11/2022 - 07:00 - P | NO          | ✓ ± →                |
| 322000055405                  | 28/11/2022    | 15557212140300    | GUANTAY ARCELIA   | 820133 - CONSULTA ESPECIALISTA EN REUMATOLOGIA |   | 30/11/2022 - 10:00 - P | NO          | ✓ ± →                |
|                               |               |                   |                   |                                                |   |                        |             |                      |

# VALIDAR PRESTACIÓN

Una vez realizada la práctica o entregado el elemento óptico deberá validar la prestación a través de alguno de los métodos disponibles.

**IMPORTANTE:** Antes de validar la prestación es importante que verifique que los datos consignados sean correctos, ya que una vez que la prestación se encuentre en el estado VALIDADA no podrá realizar modificaciones. *Por ejemplo: verifique que la fecha del turno asignado a la persona afiliada corresponda con la fecha de realización de la prestación.* 

*Cabe destacar que en el caso de las OME correspondientes a los elementos ópticos, se considera como fecha de prestación la fecha de entrega a la persona afiliada.* 

*En caso de que deba modificar la fecha del turno, deberá realizarlo desde el Panel de Aceptación. Una vez modificados los datos, verá reflejados los cambios en el Panel de Prestaciones.* 

#### VALIDAR PRESTACIÓN CON APP-PAMI PRESTADORES

Una vez realizada la prestación deberá validar la misma utilizando la aplicación móvil **PAMI PRESTADORES.** 

• Si la persona afiliada cuenta con la **APP PAMI para afiliados y afiliadas** debe pedirle que genere el **código QR** que le brinda la **aplicación móvil PAMI** y realizar la lectura de dicho código con su aplicación móvil **PAMI PRESTADORES** o ingresar manualmente el **código TOKEN** en la **APP**.

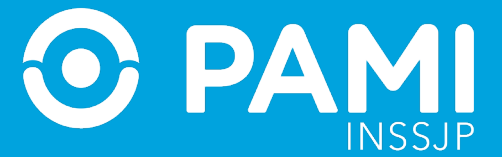

• Si la persona afiliada no cuenta con la aplicación móvil PAMI para afiliadas y afiliados, podrá realizar la validación de la prestación a través de la **lectura de código QR de la credencial de afiliación.** 

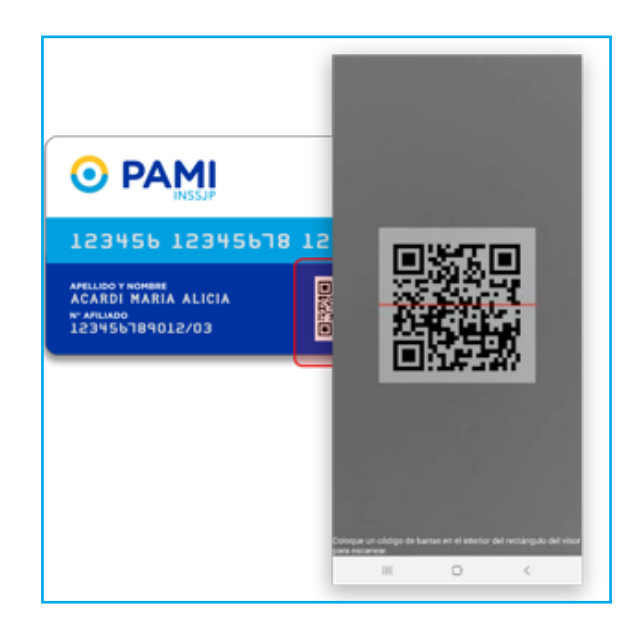

Recuerde que existen en vigencia tres tipos de Credencial de Afiliación. Puede validar la prestación escaneando el Código QR de cualquiera de ellas:

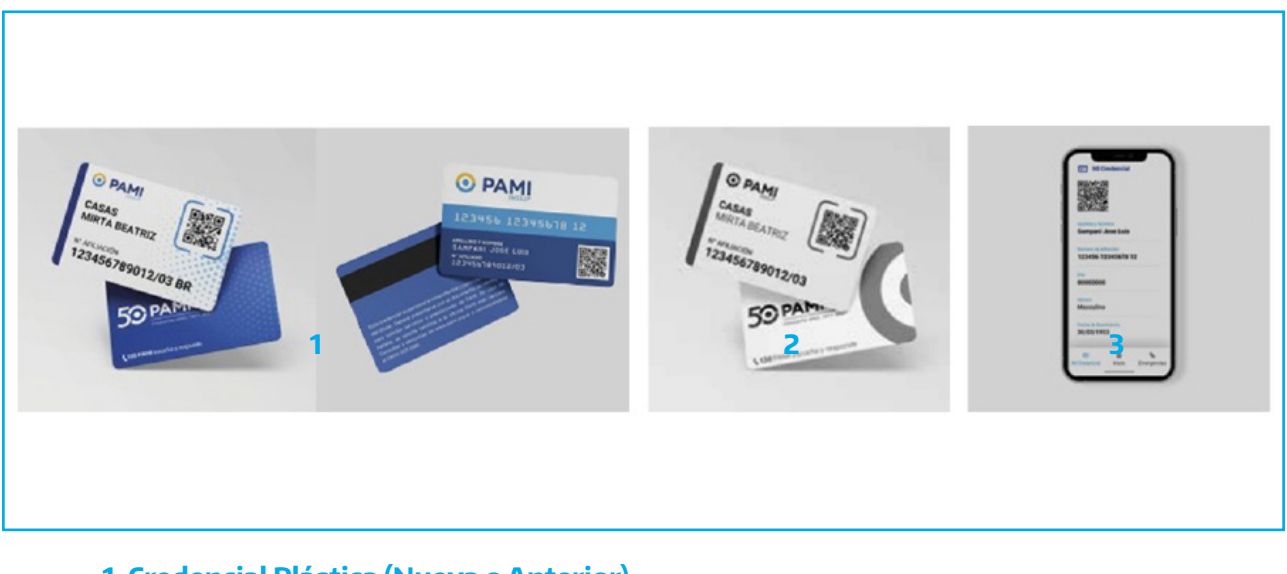

- 1. Credencial Plástica (Nueva o Anterior)
- 2. Credencial Provisoria
- 3. Credencial Digital (APP PAMI para personas afiliadas)

3. Para más información sobre cómo descargar y/o utilizar la App, consulte el instructivo APP PAMI PRESTADORES.

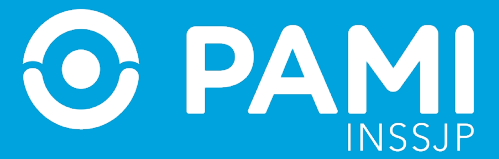

Una vez realizada la validación, podrá visualizar la Orden Médica Electrónica validada en el **Panel de Prestaciones**, con el ícono **'Prestación Validada** .

| Panel de Aceptación | Panel de presta  | aciones              |                          |                                    |                                  |                               |                   |                           | OM         | E CROEN MEDICA V2.8.6            |
|---------------------|------------------|----------------------|--------------------------|------------------------------------|----------------------------------|-------------------------------|-------------------|---------------------------|------------|----------------------------------|
| Nro. de Orden       |                  |                      |                          | Afiliado por                       | Nro. Afiliado/GP                 | ~                             | Validada          |                           |            | Ŷ                                |
| Fecha turno desde   | 07/06/2022       |                      |                          | Fecha turno has                    | sta 07/06/2022                   |                               | Trasmitida        |                           |            | ~                                |
| Práctica            |                  |                      |                          | Modalidad Turne                    | 0                                | ~                             | Doc. Cargao       | la                        |            | Ŷ                                |
| Boca de atención    |                  |                      | ~                        | C Aceptadas po                     | or mi usuario                    |                               |                   | Limp                      | iar Busc   | ar Trasmisión masiva<br>Exportar |
| NRO. ORDEN          | FECHA<br>EMISIÓN | NRO.<br>BENEFICIO/GP | APELLIDO Y NOMBRE        | PRÁCTICA                           |                                  |                               |                   | TURNO                     | TRASMITIDA | ACCIONES                         |
| 3322000043410       | 03/06/2022       | 11096484190700       | AGUERO SERGIO<br>ENRIQUE | 820130 - CONSULTA                  | A PRIMERA VEZ CON ESPECIALISTA E | N OTORRINOLARINGOLOGIA        |                   | 07/08/2022 - 07:15 -<br>P | NO         | ✓ <u>±</u> →                     |
| 3322000043311       | 01/08/2022       | 11096484190700       | AGUERO SERGIO<br>ENRIQUE | 340213 - RADIOGRA<br>DOS POR PLACA | AFIA DE CODO, ANTEBRAZO, MUÑEC.  | , MANO, DEDOS, RODILLA, PIERN | A, TOBILLO Y PIE: | 07/08/2022 - 15:00 -<br>P | NO         | ✓ <u></u> ± →                    |

**IMPORTANTE:** Cabe destacar que en el caso de las OME correspondientes a elementos ópticos, la instancia de validación es condición necesaria para poder realizar la posterior transmisión y facturación.

#### VALIDAR PRESTACIÓN REALIZADA DE FORMA MANUAL

En el caso de que al momento de validar la prestación esté imposibilitado de acceder a la **APP PAMI PRESTADORES,** podrá realizar la validación de la prestación manualmente, realizando los siguientes pasos:

Identificada la prestación a validar, haga clic en el icono **'Validar Prestación'** de la columna de **Acciones**.

| Panel de Aceptación | Panel de prest   | aciones              |                          |                                  |                                    |                                |                   |              | 0            | ME CLECTRONICA V2.8.6 |
|---------------------|------------------|----------------------|--------------------------|----------------------------------|------------------------------------|--------------------------------|-------------------|--------------|--------------|-----------------------|
| Nro. de Orden       |                  |                      |                          | Afiliado por                     | Nro. Afiliado/GP                   | ~                              | Validada          |              |              | ~                     |
| Fecha turno desde   | 07/06/2022       |                      |                          | Fecha turno h                    | asta 07/06/2022                    |                                | Trasmitida        |              |              | ~                     |
| Práctica            |                  |                      |                          | Modalidad Tur                    | mo –                               | ~                              | Doc. Cargada      | 1            |              | ~                     |
| Boca de atención    | -                |                      | ~                        | Aceptadas p                      | por mi usuario                     |                                |                   |              | Limpiar Bus  | car Trasmisión masiva |
| NRO. ORDEN          | FECHA<br>EMISIÓN | NRO.<br>BENEFICIO/GP | APELLIDO Y NOMBRE        | PRÁCTICA                         |                                    |                                |                   | TURNO        |              | ACCIONES              |
| 3322000043410       | 03/06/2022       | 11096484190700       | AGUERO SERGIO<br>ENRIQUE | 820130 - CONSUL                  | LTA PRIMERA VEZ CON ESPECIALISTA E | EN OTORRINOLARINGOLOGIA        |                   | 07/06/2<br>P | $\checkmark$ | ✓ ± →                 |
| 3322000043311       | 01/08/2022       | 11096484190700       | AGUERO SERGIO<br>ENRIQUE | 340213 - RADIOG<br>DOS POR PLACA | RAFIA DE CODO, ANTEBRAZO, MUÑEC    | A, MANO, DEDOS, RODILLA, PIERN | A, TOBILLO Y PIE: | 07/08/2<br>P |              | ✓ ± →                 |

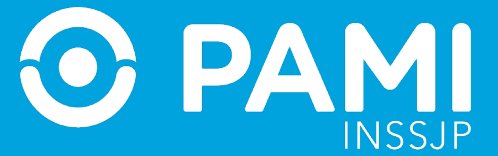

Se abrirá la ventana **Validar Prestación,** donde deberá ingresar el código de validación. Para ello, debe solicitarle a la persona afiliada, que genere el **código TOKEN** a través de la **APP PAMI PARA PERSONAS AFILIADAS** e ingresarlo en el campo correspondiente.

|                                      | 10:41 *♥ ∡1 🔒 67 %                                                              |
|--------------------------------------|---------------------------------------------------------------------------------|
|                                      | Validar prestación                                                              |
|                                      | Mostrá este código QR al<br>profesional para que valide la<br>prestación médica |
| Validar de prestación ×              | <b>E</b> 200                                                                    |
| Ingrese Código de Validación: 653792 | 影響                                                                              |
| Cancelar Validar prostación          | 「「「「「」」                                                                         |
|                                      |                                                                                 |
|                                      | o compartile el código TOKEN                                                    |
|                                      | 653 792                                                                         |
|                                      | <                                                                               |

Una vez ingresado el código TOKEN, haga clic en el botón 'Validar Prestación'.

| Validar de prestación         | \$                 |
|-------------------------------|--------------------|
| Ingrese Código de Validación: | 653792             |
|                               | Validar prestación |

Podrá visualizar la validación de la práctica en el **Panel de Prestaciones**, con el ícono **'Prestación Validada'** .

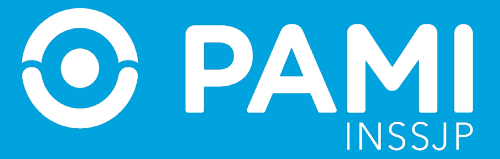

| Nro. de Orden               |                                |                                        |                                               | Afiliado por                     | Afiliado/GP                   | ~                    | Validada     |                                    |                  |                           |
|-----------------------------|--------------------------------|----------------------------------------|-----------------------------------------------|----------------------------------|-------------------------------|----------------------|--------------|------------------------------------|------------------|---------------------------|
| Fecha turno des             | de 07/06/2022                  |                                        |                                               | Fecha turno hasta                | 07/06/2022                    |                      | Trasmitida   |                                    |                  |                           |
| Práctica                    |                                |                                        |                                               | Modalidad Turno                  | -                             | ~                    | Doc. Cargada | a                                  |                  |                           |
| Boca de atenció             | n                              |                                        | ~                                             | C Aceptadas por m                | ii usuario                    |                      |              | Limp                               | biar Busc        | ar Trasmisión mas<br>Expo |
|                             |                                |                                        |                                               |                                  |                               |                      |              |                                    |                  |                           |
| IRO. ORDEN                  | FECHA<br>EMISIÓN               | NRO.<br>BENEFICIO/GP                   | APELLIDO Y NOMBRE                             | PRÁCTICA                         |                               |                      |              | TURNO                              | TRASMITIDA       | ACCIONES                  |
| IRO. ORDEN<br>1322000043410 | FECHA<br>EMISIÓN<br>03/08/2022 | NRO.<br>BENEFICIO/GP<br>11096484190700 | APELLIDO Y NOMBRE<br>AGUERO SERGIO<br>ENRIQUE | PRÁCTICA<br>820130 - CONSULTA PR | IMERA VEZ CON ESPECIALISTA EN | OTORRINOLARINGOLOGIA |              | TURNO<br>07/08/2022 - 07:15 -<br>P | TRASMITIDA<br>NO | ACCIONES                  |

**IMPORTANTE:** Las prestaciones en el estado **'Prestación Validada'** , no podrán ser modificadas, ni re-asignadas a otros prestadores. Por ello, si existe alguna diferencia en los datos de la prestación, por ejemplo, en la fecha de realización, es importante que realice previamente la modificación desde el **Panel de Aceptación.** 

# **ADJUNTAR DOCUMENTACIÓN**

Una vez validada la prestación, deberá adjuntar documentación respaldatoria de la prestación realizada. Para ello, haga clic en el botón **'Cargar Documentación' 1** de la columna de **Acciones**.

| Panel de Aceptación | Panel de presta  | iciones              |                          |                                  |                                      |                                  |                   |                           | OME        | RDEN MEDICA V2.8.<br>ELECTRONICA      |
|---------------------|------------------|----------------------|--------------------------|----------------------------------|--------------------------------------|----------------------------------|-------------------|---------------------------|------------|---------------------------------------|
| Nro. de Orden       |                  |                      |                          | Afiliado por                     | Nro. Afiliado/GP                     | ~                                | Validada          | Si                        |            |                                       |
| Fecha turno desde   | 01/06/2022       |                      |                          | Fecha turno h                    | nasta                                |                                  | Trasmitida        |                           |            | · · · · · · · · · · · · · · · · · · · |
| Práctica            |                  |                      |                          | Modalidad Tu                     | rno -                                | ~                                | Doc. Carga        | da                        |            |                                       |
| Boca de atención    | -                |                      | ~                        | C Aceptadas                      | por mi usuario                       |                                  |                   | Limp                      | iar Buscar | Trasmisión masiva<br>Exportar         |
| NRO. ORDEN          | FECHA<br>EMISIÓN | NRO.<br>BENEFICIO/GP | APELLIDO Y NOMBRE        | práctica                         |                                      |                                  |                   | TURNO                     |            |                                       |
| 3322000043238       | 01/06/2022       | 11095484190700       | AGUERO SERGIO<br>ENRIQUE | 820130 - CONSU                   | ITA PRIMERA VEZ CON ESPECIALIST      | A EN OTORRINOLARINGOLOGIA        |                   | 01/06/2022 - 10:00 -<br>P | NO         | ∕ (≛) →                               |
| 3322000043328       | 01/06/2022       | 11095484190700       | AGUERO SERGIO<br>ENRIQUE | 340213 - RADIOG<br>DOS POR PLACA | 3RAFIA DE CODO, ANTEBRAZO, MUÑI<br>3 | ECA, MANO, DEDOS, RODILLA, PIERN | A, TOBILLO Y PIE: | 01/06/2022 - 10:10 -<br>P | NO         | ∕ ± →                                 |

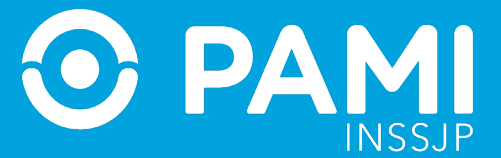

Al abrirse la ventana de Carga de Documentación, deberá seleccionar el tipo de documento a subir (previamente digitalizado) y hacer clic en el botón '**Seleccionar archivo**' para seleccionar el documento digitalizado.

**IMPORTANTE:** Cabe destacar que en el caso de las OME correspondientes a prácticas oftalmológicas o elementos ópticos, debe adjuntar obligatoriamente la documentación respaldatoria.

| 合 ome               | =                    |                   |                                |                                      |                                  |          |                        |               |                | 0        |
|---------------------|----------------------|-------------------|--------------------------------|--------------------------------------|----------------------------------|----------|------------------------|---------------|----------------|----------|
| Parel de Aceptación | Panel de prestacione | •                 | Cargar documentación           |                                      |                                  |          | ×                      | 0             | ME BLECTRONICA | v2.10.32 |
| Nro, de Orden       |                      |                   | Tipo de documentación In       | forme/Resultados                     | 5                                |          | - s -                  |               |                | ~        |
|                     |                      |                   | Archivo Seleccionar archivo Na | Archivo                              | Seleccionar A                    | Archivo  | Ningún archiv          | o seleccionad | o              |          |
| Fecha turno desde   | 06/09/2022           |                   | TIPO DOCUMENTACIÓN             | ARCHINO                              | FECHA CARGA                      | ACCIONES | 0.8                    |               |                |          |
| Práctica            |                      |                   |                                |                                      |                                  | Cem      | irgada                 |               |                | ~        |
| Boca de atención    |                      |                   |                                |                                      |                                  |          |                        |               |                |          |
|                     |                      |                   | l                              | Limpiar Bu                           | uscar Trasmisión n               | masiva   |                        |               | Ex             | portar   |
| NRO, ORDEN          | FECHA EMISIÓN        | NRO, BENEFICID/GP | APELLIDO Y NOMBRE              | PRÁCTICA                             |                                  |          | TURNO                  | TRASMITIDA    | ACCIONES       |          |
| 3322930045505       | 25/00/2022           | 15017751740401    | AREVALO CARLOS ALBERTO         | 301025 - ANTEC                       | 0105 DE LEJOS                    |          | 06/09/2022 - 11:12 - P | NO            | V ± →          |          |
| 3322000043576       | 25/06/2022           | 15577605101300    | AGUILERA GARLOS                | 520110 - CONS                        | ULTA ESPECIALISTA EN AL          | LERGIA   | 06/09/2022 - 14:00 - P | NO            | ✓ ± →          |          |
|                     |                      |                   | 1 al<br>Primera                | 2 de 2 (1 páginas) Reg<br>Antenior 1 | g x pág 10 💌<br>Siguiente Ultima |          |                        |               |                |          |

Deberá realizar esta acción tantas veces como documentos deba adjuntar. Una vez subidos todos los documentos, haga clic en el botón '**Cerrar**'.

|                                           |                       |            |                    |          |        | •                        |
|-------------------------------------------|-----------------------|------------|--------------------|----------|--------|--------------------------|
| Panel de Aceptación Panel de prestaciones | Cargar documentació   | ท          |                    | (        | ×      | OME CLECTRONICA V2.40.32 |
| Nro. de Orden                             | Tipo de documentación | -          |                    |          |        | ~                        |
| Fecha turno desde 05/09/2022              | TIPO DOCUMENTACIÓN    | ARCHIVO    | FECHA CARGA        | ACCIONES | da     | v                        |
| Práctica                                  | interestations        | in one pri | 0009(2022 12:40:00 |          | irgada | Ŷ                        |
| Boca de atención                          |                       | _          |                    | Cerrar   |        |                          |
|                                           |                       | Limplar    | Buscar Trasmislo   |          |        | Exportar                 |

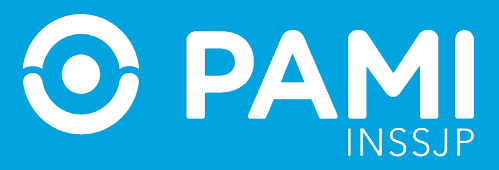

En caso que desee eliminar un documento adjunto previamente deberá hacer clic en el botón

| 🖧 оме 💻                                   |                       |             |                     |          |        |                     | 0       |
|-------------------------------------------|-----------------------|-------------|---------------------|----------|--------|---------------------|---------|
| Parel de Aceptación Panel de prestaciones | Cargar documentació   | n           |                     | (        | 8      | OME SEGEN MEDICA VI | 2.10.32 |
| Nro. de Orden                             | Tipo de documentación |             |                     |          |        |                     | ~       |
| Fecha turno desde 06/09/2022              | TIPO DOCUMENTACIÓN    | ARCHIVO     | FECHA CARGA         | ACCIONES |        |                     | ~       |
|                                           | Informe/Resultados    | Informe.pdf | 06/09/2022 12:40:00 |          |        | ,                   |         |
| Práctica                                  |                       |             |                     | Cerrar   | irgada |                     | ~       |
| Boca de atención -                        |                       |             |                     |          |        |                     |         |
|                                           |                       | Limpiar     | Buscar Trasmisió    | n masiva |        |                     |         |
|                                           |                       |             |                     |          |        | Export              | ar      |

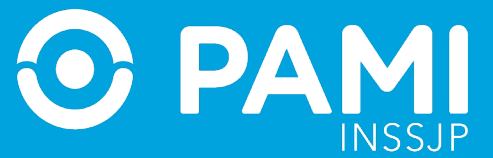

# **TRANSMISIÓN DE INFORMACIÓN**

Luego de validar las prestaciones realizadas y adjuntar la documentación respaldatoria, podrá realizar la transmisión de información en tiempo real. Para ello, tendrá la posibilidad de hacerlo por prestación o de manera masiva.

Recuerde que:

• La transmisión de información de las prestaciones realizadas constituye carácter de declaración jurada, con lo cual es fundamental que verifique que la información consignada sea correcta antes de transmitir la información al INSSJP.

• Debe transmitir la información de las prestaciones realizadas en tiempo real. A medida que valida la atención puede transmitirla desde el **Panel de Prestaciones.** 

# TRANSMISIÓN DE INFORMACIÓN POR PRESTACIÓN

Desde el Panel de Prestaciones, identifique la prestación que desea transmitir, para ello puede utilizar los filtros de búsqueda disponibles. Se recomienda utilizar el filtro de búsqueda Validada '**SI**' y Transmitida '**NO**'

| Panel de Aceptación | Panel de prest   | aciones              |                          |                                                                                                    |                                 | 0                 | ME CROEN MEDICA V2.8.                 |
|---------------------|------------------|----------------------|--------------------------|----------------------------------------------------------------------------------------------------|---------------------------------|-------------------|---------------------------------------|
| Nro. de Orden       |                  |                      |                          | Afiliado por Validado/GP V                                                                              | ada Si                          |                   | ``                                    |
| Fecha turno desd    | le 01/06/2022    |                      |                          | Fecha turno hasta 08/06/2022                                                                            | nitida No                       |                   |                                       |
| Práctica            |                  |                      |                          | Modalidad Turno - Doc.                                                                                  | Cargada                         |                   |                                       |
| Boca de atención    |                  |                      | ~                        | C Aceptadas por mi usuario                                                                              |                                 | mpiar Bu<br>Busca | scar Trasmisión masiva<br>Exportar    |
| NRO. ORDEN          | FECHA<br>EMISIÓN | NRO.<br>BENEFICIO/GP | APELLIDO Y NOMBRE        | PRÁCTICA                                                                                                | TURI                            |                   | i i i i i i i i i i i i i i i i i i i |
| 3322000043236       | 01/08/2022       | 11098484190700       | AGUERO SERGIO<br>ENRIQUE | 820130 - CONSULTA PRIMERA VEZ CON ESPECIALISTA EN OTORRINOLARINGOLOGIA                                  | 01/08/2022 - 10:0<br>P          | 0- NO             | ✓ ± →                                 |
| 322000043328        | 01/06/2022       | 11098484190700       | AGUERO SERGIO<br>ENRIQUE | 340213 - RADIOGRAFIA DE CODO, ANTEBRAZO, MUÑECA, MANO, DEDOS, RODILLA, PIERNA, TOBILLO<br>DOS POR PLACA | PY PIE: 01/08/2022 - 10:10<br>P | 0- NO             | ✓ ± →                                 |
| 322000043045        | 29/05/2022       | 15028825140800       | ALEMAN CRUZ CLARA        | 349301 - RADIOGRAFIA DE TORAX: PRIMERA EXPOSICION                                                       | 04/08/2022 - 14:0<br>P          | 0- NO             | ✓ ± →                                 |

Identificada la prestación haga clic en el botón '**Transmitir**' **S** de la columna de acciones.

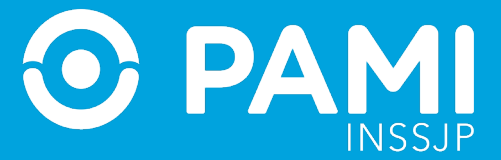

| Panel de Aceptación | Panel de prest   | aciones              |                          |                                      |                                                                                                    |   |            |                           | ON         | E ELECTRONICA V2.8.   |
|---------------------|------------------|----------------------|--------------------------|--------------------------------------|----------------------------------------------------------------------------------------------------|---|------------|---------------------------|------------|-----------------------|
| Nro. de Orden       |                  |                      |                          | Afiliado por                         | ro. Afiliado/GP                                                                                                | ~ | Validada   | Si                        |            |                       |
| Fecha turno dese    | de 01/06/2022    |                      |                          | Fecha turno hasta                    | a 08/06/2022                                                                                                   |   | Trasmitida | No                        |            |                       |
| Práctica            |                  |                      |                          | Modalidad Turno                      | -                                                                                                    | ~ | Doc. Carga | da                        |            | ~                     |
| Boca de atención    | 1                |                      | ~                        | C Aceptadas por r                    | mi usuario                                                                                                    |   |            | Limp                      | niar Buso  | car Trasmisión masiva |
| NRO. ORDEN          | FECHA<br>Emisión | NRO.<br>BENEFICIO/GP | APELLIDO Y NOMBRE        | PRÁCTICA                             |                                                                                                    |   |            | TURNO                     | TRASMITIDA | $\rightarrow$         |
| 3322000043236       | 01/06/2022       | 11096484190700       | AGUERO SERGIO<br>ENRIQUE | 820130 - CONSULTA P                  | 820130 - CONSULTA PRIMERA VEZ CON ESPECIALISTA EN OTORRINOLARINGOLOGIA                                         |   |            |                           | Ю          |                       |
| 3322000043328       | 01/06/2022       | 11096484190700       | AGUERO SERGIO<br>ENRIQUE | 340213 - RADIOGRAFI<br>DOS POR PLACA | 340213 - RADIOGRAFIA DE CODO, ANTEBRAZO, MUÑECA, MANO, DEDOS, RODILLA, PIERNA, TOBILLO Y PIE:<br>DOS POR PLACA |   |            |                           | NO         | ✓ ± →                 |
| 3322000043045       | 29/05/2022       | 15026825140800       | ALEMAN CRUZ CLARA        | 340301 - RADIOGRAFI                  | IA DE TORAX: PRIMERA EXPOSICIO                                                                                 | 4 |            | 04/08/2022 - 14:00 -<br>P | Ю          | ✓ ± →                 |

El sistema le pedirá que confirme la acción de transmisión. De ser correcto haga clic en el botón **'Confirmar'.** 

| Transmitir información                                                                  |                             | ×         |
|-----------------------------------------------------------------------------------------|-----------------------------|-----------|
| Esta seguro que desea transmitir la informació<br>Una vez transmitida, no podrá ser mod | on consignada?<br>lificada. |           |
|                                                                                         | Cancelar                    | Confirmar |

El sistema le confirmará que la transmisión se realizó correctamente.

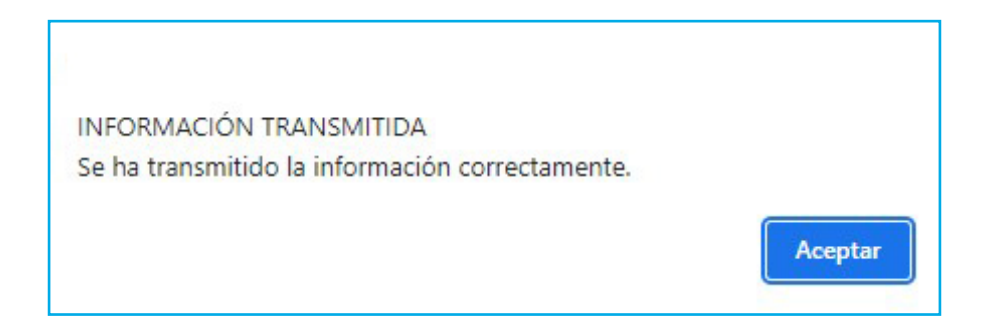

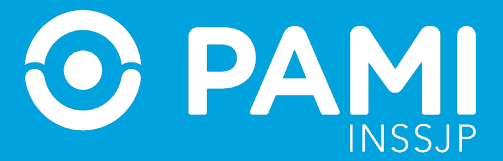

En la columna de **Transmitida**, observará la leyenda '**SI**' y la fecha de la transmisión, mientras que en la columna de acciones solo podrá acceder a visualizar la documentación respaldatoria (en caso de haber sido adjuntada previamente).

| Panel de Aceptación | Panel de presta  | ciones               |                          |                                                       |                   |            |                                            | OME ELECTRONICA V2.8.6 |  |  |
|---------------------|------------------|----------------------|--------------------------|-------------------------------------------------------|-------------------|------------|--------------------------------------------|------------------------|--|--|
| Nro. de Orden       |                  |                      |                          | Afiliado por                                          |                   |            | Validada Si                                |                        |  |  |
| Fecha turno desde   | 01/06/2022       |                      |                          | Fecha turno hasta                                     |                   | Trasmitida |                                            | ~                      |  |  |
| Práctica            |                  |                      |                          | Modalidad Turno                                       | ~                 | Doc. Carga | da                                         | ~                      |  |  |
| Boca de atención    | -                | - <b>v</b>           |                          | Aceptadas por mi usuario                              | TRAS              | MITIDA     | ACCIONES                                   | ır Trasmisión masiva   |  |  |
|                     |                  |                      |                          |                                                       | SI -              | /2022      | ✓ Q                                        | Exportar               |  |  |
| NRO. ORDEN          | FECHA<br>EMISIÓN | NRO.<br>BENEFICIO/GP | APELLIDO Y NOMBRE        | PRÁCTICA                                              | 08/08             | /2022      |                                            | ACCIONES               |  |  |
| 3322000043236       | 01/06/2022       | 11098484190700       | AGUERO SERGIO<br>ENRIQUE | 820139 - CONBULTA PRIMERA VEZ CON ESPECIALISTA EN OTO | RRINOLARINGOLOGIA |            | 01/06/2022 - 10:00 - SI -<br>P<br>06/06/20 | 22                     |  |  |

#### TRANSMISIÓN DE INFORMACIÓN DE FORMA MASIVA

En caso de querer realizar la transmisión de todas aquellas prestaciones pendientes de envío, desde el **Panel de Prestaciones**, deberá ingresar un rango de fechas en el filtro **fecha desde-hasta** y seleccionar los estados Validada **SI** y Transmitida **NO**. Luego, hacer clic en el botón **'Buscar'**.

| Panel de Aceptación | Panel de prest   | aciones              |                          |                                |                                     |                                  |                   |                           | ON       | E ELECTRONICA V2.8.           |
|---------------------|------------------|----------------------|--------------------------|--------------------------------|-------------------------------------|----------------------------------|-------------------|---------------------------|----------|-------------------------------|
| Nro. de Orden       |                  |                      |                          | Afiliado por                   | Nro. Afiliado/GP                    | ~                                | Validada          | Si                        |          | ,                             |
| Fecha turno desde   | 01/06/2022       |                      |                          | Fecha turno I                  | hasta 08/06/2022                    |                                  | Trasmitida        | No                        |          | ,                             |
| Práctica            |                  |                      |                          | Modalidad Tu                   | urno                                | ~                                | Doc. Cargad       | a                         |          |                               |
| Boca de atención    | -                |                      | ~                        | C Aceptadas                    | por mi usuario                      |                                  |                   | Limp                      | iar Busc | Trasmisión masiva<br>Exportar |
| NRO. ORDEN          | FECHA<br>EMISIÓN | NRO.<br>BENEFICIO/GP | APELLIDO Y NOMBRE        | PRÁCTICA                       |                                     |                                  |                   | TURI                      |          | j,                            |
| 3322000043328       | 01/08/2022       | 11096484190700       | AGUERO SERGIO<br>ENRIQUE | 340213 - RADIO<br>DOS POR PLAC | GRAFIA DE CODO, ANTEBRAZO, MUÑ<br>A | ECA, MANO, DEDOS, RODILLA, PIERN | A, TOBILLO Y PIE: | 01/06/2022 - 10:10 -<br>P | NO       | ✓ <b>±</b> →                  |
| 3322000043045       | 29/05/2022       | 15026825140800       | ALEMAN CRUZ CLARA        | 340301 - RADIO                 | SRAFIA DE TORAX: PRIMERA EXPOS      | CION                             |                   | 04/08/2022 - 14:00 -<br>P | NO       | ✓ ± →                         |
| 3322000042475       | 24/05/2022       | 15026825140800       | ALEMAN CRUZ CLARA        | 340908 - RADIO                 | SRAFIA A DOMICILIO (ADICIONAL AL    | CODIGO CORRESPONDIENTE)          |                   | 06/06/2022 - 09:16 -<br>P | NO       | ✓ ± →                         |
| 3322000042482       | 24/05/2022       | 15026825140800       | ALEMAN CRUZ CLARA        | 340203 - RADIO<br>POR PAR)     | GRAFIA DE HUESO TEMPORAL O AGI      | UEROS OPTICOS, COMPARATIVOS (P   | OR INCIDENCIA Y   | 08/08/2022 - 09:18 -<br>P | NO       | ✓ <b>1</b> →                  |

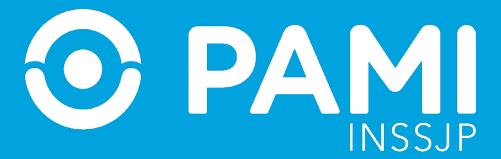

#### Obtenido los resultados haga clic en el botón '**Transmisión Masiva**'.

| Panel de Aceptación | Panel de prest   | aciones              |                          |                                    |                                              |                    |                   |                           | ON         | E CARDEN MEDICA V2.8.6           |
|---------------------|------------------|----------------------|--------------------------|------------------------------------|----------------------------------------------|--------------------|-------------------|---------------------------|------------|----------------------------------|
| Nro. de Orden       |                  |                      |                          | Afiliado por                       | Nro. Afiliado/GP                             | ~                  | Validada          | Si                        |            | ~                                |
| Fecha turno desd    | e 01/06/2022     |                      |                          | Fecha turno has                    | ta 08/06/2022                                |                    | Trasmitida        | No                        |            | ~                                |
| Práctica            |                  |                      |                          | Modalidad Turno                    | )                                            | ~                  | Doc.              | ransmi                    | isión      | Masiva                           |
| Boca de atención    | -                |                      | ~                        | Aceptadas por                      | mi usuario                                   |                    |                   | Limp                      | iar Busc   | ar Trasmisión masiva<br>Exportar |
| NRO, ORDEN          | FECHA<br>EMISIÓN | NRO.<br>BENEFICIO/GP | APELLIDO Y NOMBRE        | PRÁCTICA                           |                                              |                    |                   | TURNO                     | TRASMITIDA | ACCIONES                         |
| 3322000043328       | 01/08/2022       | 11096484190700       | AGUERO SERGIO<br>ENRIQUE | 340213 - RADIOGRA<br>DOS POR PLACA | FIA DE CODO, ANTEBRAZO, MUÑECA, MANO, DEDO   | S, RODILLA, PIERNA | A, TOBILLO Y PIE: | 01/08/2022 - 10:10 -<br>P | NO         | ✓ ± →                            |
| 3322000043045       | 29/05/2022       | 15026825140800       | ALEMAN CRUZ CLARA        | 340301 - RADIOGRA                  | FIA DE TORAX: PRIMERA EXPOSICION             |                    |                   | 04/08/2022 - 14:00 -<br>P | NO         | ✓ ± →                            |
| 3322000042475       | 24/05/2022       | 15026825140800       | ALEMAN CRUZ CLARA        | 340908 - RADIOGRA                  | FIA A DOMICILIO (ADICIONAL AL CODIGO CORRESP | ONDIENTE)          |                   | 06/06/2022 - 09:16 -<br>P | NO         | ✓ <b>±</b> →                     |
| 3322000042482       | 24/05/2022       | 15026825140800       | ALEMAN CRUZ CLARA        | 340203 - RADIOGRA<br>POR PAR)      | FIA DE HUESO TEMPORAL O AGUJEROS OPTICOS,    | COMPARATIVOS (PO   | OR INCIDENCIA Y   | 08/08/2022 - 09:18 -<br>P | NO         | ✓ 1 →                            |

El sistema le solicitará que confirme la acción. Para ello, haga clic en el botón '**Confirmar**'.

| Transmisión Masiva                                                                                          | $\times$  |
|----------------------------------------------------------------------------------------------------|-----------|
| Está seguro que desea transmitir la información consignada?<br>Una vez transmitida, no podrá ser modificada |           |
| Cancelar                                                                                                    | confirmar |

Confirmada la acción el sistema le informará que la transmisión se realizó correctamente.

| Transmisión Masiva                              | ×      |
|-------------------------------------------------|--------|
| INFORMACIÓN TRANSMITIDA                         |        |
| Se ha transmitido la información correctamente. |        |
|                                                 | Cerrar |

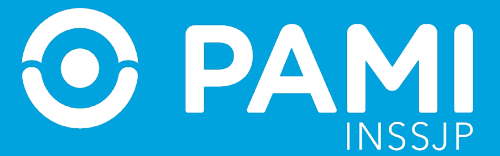

Todas las prácticas filtradas anteriormente a la transmisión masiva, pasarán al estado Transmitida, con la fecha de transmisión y tendrá la posibilidad de visualizar la documentación respaldatoria a través del ícono

|                   |                  |                      |                          | Annado por                                                                                        |           |                           |                                  |                 |  |
|-------------------|------------------|----------------------|--------------------------|---------------------------------------------------------------------------------------------------|-----------|---------------------------|----------------------------------|-----------------|--|
| Fecha turno desde | 01/06/2022       |                      |                          | Fecha turno hasta 08/06/2022                                                                      | Trasmitid | ismitida Si               |                                  |                 |  |
| Práctica          |                  |                      |                          | Modalidad Turno -                                                                                 | Doc.      | and the second second     |                                  |                 |  |
| Boca de atención  |                  |                      |                          |                                                                                                   |           | TRASMITIDA                | ACCIONES                         |                 |  |
| Doca de atención  | Soca de atención |                      | · ·                      | Aceptadas por mi usuano                                                                           |           | SI -<br>08/06/2022        | ✓ Q                              | ismisión masiva |  |
| NRO. ORDEN        | FECHA<br>EMISIÓN | NRO.<br>BENEFICIO/GP | APELLIDO Y NOMBRE        | ряйстиса                                                                                          |           | SI -<br>08/06/2022        | <ul> <li>✓</li> <li>Q</li> </ul> | s               |  |
| 3322000043236     | 01/06/2022       | 11098484190700       | AGUERO SERGIO<br>ENRIQUE | 820130 - CONSULTA PRIMERA VEZ CON ESPECIALISTA EN OTORRINOLARINGOLOGIA                            |           | SI -                      | < Q                              | ۹               |  |
| 3322000043328     | 01/06/2022       | 11098484190700       | AGUERO SERGIO<br>ENRIQUE | 340213 - RADIOGRAFIA DE CODO, ANTEBRAZO, MUÑECA, MANO, DEDOS, RODILLA, PIERNA, 1<br>DOS POR PLACA | OBILLO    | 08/06/2022                |                                  | ۹               |  |
| 3322000043045     | 29/05/2022       | 15028825140800       | ALEMAN CRUZ CLARA        | 340301 - RADIOGRAFIA DE TORAX: PRIMERA EXPOSICION                                                 |           | SI -<br>08/06/2022        | <ul> <li>✓</li> <li>Q</li> </ul> | ۹               |  |
| 3322000042475     | 24/05/2022       | 15028825140800       | ALEMAN CRUZ CLARA        | 340908 - RADIOGRAFIA A DOMICILIO (ADICIONAL AL CODIGO CORRESPONDIENTE)                            |           | 06/06/2022 - 09:16 -<br>P | SI - 🔽                           | ٩               |  |

#### TRANSMISIÓN DE INFORMACIÓN SIN VALIDACIÓN

Cómo mecanismo de contingencia, se permitirá la transmisión de información de aquellas prestaciones que, por problemas puntuales, no han podido ser validadas.

**IMPORTANTE:** Cabe destacar que en el caso de las OME correspondientes a elementos ópticos, la instancia de validación es condición necesaria para poder realizar la posterior transmisión y facturación.

Para transmitir la información de una práctica no validada, haga clic en el botón '**Transmitir**' 🗾 .

| Panel de Aceptación | Panel de prestacione | 25                |                   |                                        |                          |             |                  | OME            | ORDEN MEDICA V2.8.6              |
|---------------------|----------------------|-------------------|-------------------|----------------------------------------|--------------------------|-------------|------------------|----------------|----------------------------------|
| Nro. de Orden       |                      |                   | Afiliad           | p por                                  | ~                        | Validada    |                  |                | v                                |
| Fecha turno dese    | de 01/06/2022        |                   | Fecha             | turno hasta 08/06/2022                 |                          | Trasmitida  | No               |                | v                                |
| Práctica            |                      |                   | Modali            | dad Tumo                               | ~                        | Doc. Cargad | a                |                | ~                                |
| Boca de atención    | 1                    |                   | ✓ C Acej          | otadas por mi usuario                  |                          |             | I                | Limpiar Buscar | Trasmisión masiva                |
| NRO. ORDEN          | FECHA EMISIÓN        | NRO, BENEFICIO/GP | APELLIDO Y NOMBRE | PRÁCTICA                               |                          | TURN        | 0                | TRASMITIDA     | $\rightarrow$                    |
| 3322000043502       | 06/06/2022           | 15026825140800    | ALEMAN CRUZ CLARA | 820115 - CONSULTA PRIMERA VEZ CON ESPE | CIALISTA EN DERMATOLOGIA | 07/06/      | 2022 - 08:00 - P | NO             | ✓ <b>I</b> = <b>I</b> → <b>I</b> |

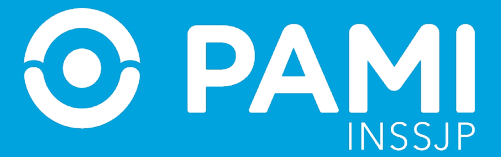

El sistema, alertará de que se intenta transmitir una práctica que no ha sido validada, por lo que deberá especificar el motivo. Seleccione el motivo y haga clic en el botón '**Confirmar**'.

| Transmit                    | r información                                              | ×                     |
|-----------------------------|------------------------------------------------------------|-----------------------|
| La prestació<br>excepcional | n no se encuentra validada, por favor seleccione un motivo | o para la transmisión |
| Motivo:                     | Inconvenientes técnicos                                    | ~                     |
|                             | Ca                                                         | ancelar Confirmar     |

El sistema le confirmará que la prestación ha sido transmitida correctamente.

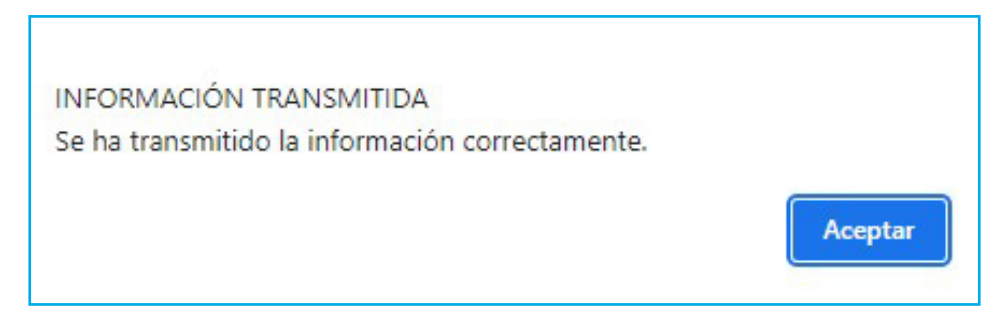

La prestación pasará al estado **Transmitida**, con la fecha de transmisión y tendrá la posibilidad de visualizar la documentación respaldatoria a través del ícono **Q**.

| Panel de Aceptación | Panel de prestacioner | 5                 |              |              |                                     |                           |             |                      | OME ORDEN MEDI      | CA v2.8.6 |
|---------------------|-----------------------|-------------------|--------------|--------------|-------------------------------------|---------------------------|-------------|----------------------|---------------------|-----------|
| Nro. de Orden       |                       |                   |              | Afiliado por | Nro. Afiliado/GP                    | ~                         | Validada    | No                   |                     | ~         |
| Fecha turno desde   | 01/06/2022            |                   |              | Fecha turno  | hasta 08/06/2022                    |                           | Trasmitida  | Si                   |                     | ~         |
| Práctica            |                       |                   |              | Modalidad T  | fumo                                | ~                         | Doc. Cargad | la                   |                     | ~         |
| Boca de atención    |                       |                   | *            | Aceptada:    | s por mi usuario                    |                           |             | Limpia               | ar Buscar Trasmisid | ón masiva |
| NRO, ORDEN          | FECHA EMISIÓN         | NRO, BENEFICIO/GP | APELLIDO Y N | NOMBRE PR/   | Áстіса                              |                           | TURNO       |                      | Q                   | ortar     |
| 3322000043502       | 06/06/2022            | 15026825140800    | ALEMAN CRU   | Z CLARA 820  | 115 - CONSULTA PRIMERA VEZ CON ESPE | ECIALISTA EN DERMATOLOGIA | 07/06/2     | 2022 - 08:00 - F 31- |                     |           |

**IMPORTANTE:** Como mecanismo de contingencia, también estará habilitada la posibilidad de **Transmisión Masiva Sin Validación.**